# DENON

## AVR-5800/AVC-A1SE UPGRADE OPERATING INSTRUCTION

Thank you for using the AVR5800/AVC-A1SE Upgrade Service.

When using the amplifier after upgrading it, please refer to these instructions as well as the operating instructions included with the AVR5800/AVC-A1SE.

## **4** FEATURES

This upgrade adds the following functions and specifications:

#### 1. Lucasfilm THX Ultra2 Certified

Home THX is the unique collaboration between Lucasfilm Ltd. and audio equipment manufacturers. THX Ultra2 certification is the highest performance level, and provides a rigorous set of performance standards, along with proprietary surround sound post-processing technologies, designed to enhance the surround soundtrack playback experience in the home theater.

In addition to improvements to the power amplifier with respect to previous THX Ultra standards, two surround modes have been added: the THX Ultra2 Cinema mode and the THX Music mode.

#### 2. DTS 96/24 compatibility

The AVR-5800/AVC-A1SE Upgrade is compatible with sources recorded in DTS 96/24, a new multi-channel digital signal format developed by Digital Theater Systems Inc.

DTS 96/24 sources can be played in the multi-channel mode on the AVR-5800/AVC-A1SE Upgrade with high sound quality of 96 kHz/24 bits or 88.2 kHz/24 bits.

#### 3. Dolby Pro Logic II decoder

Dolby Pro Logic II is a new format for playing multichannel audio signals that offers improvements over conventional Dolby Pro Logic. It can be used to decode not only sources recorded in Dolby Surround but also regular stereo sources into five channels (front left/right, center and surround left/right). In addition, various parameters can be set according to the type of source and the contents, so you can adjust the sound field with greater precision.

#### 4. Dolby Headphone Compatibility

This is a three-dimensional sound technology developed jointly by Dolby Laboratories and Lake Technoligy Ltd. of Australia for achieving surround sound using regular headphones.

### 5. DENON Link

This terminal can be used to connect a Denon DVD player for high quality digital multichannel playback.

#### 6. Digital Ext. in

This is a function for future system expansion when using digital multichannel connections.

#### 7. Auto Surround Mode

This function stores the surround mode last used for an input signal in the memory and automatically sets that surround mode the next time that signal is input.

#### 8. Audio Delay

This is a function for delaying the audio signal with respect to the video signal. (0 to 200 msec)

#### 9. Setup Lock

This is a function that locks the system setup and surround parameter settings, etc., so that they cannot be changed.

#### 10. Delay Time

The maximum settable value has been changed from 15 feet to 20 feet, the setting steps from 1 foot to 0.1 feet.

## **7** SETTING UP THE SYSTEM

· System setup items and default values (set upon shipment from the factory)

|     |                                                                                                    | C                                                                                                    |                                                                                                    | Default settings                            |                      |                 |                 |              |                 |                   |                   |                |                 |               |           |         |
|-----|----------------------------------------------------------------------------------------------------|----------------------------------------------------------------------------------------------------|----------------------------------------------------------------------------------------------------|---------------------------------------------|----------------------|-----------------|-----------------|--------------|-----------------|-------------------|-------------------|----------------|-----------------|---------------|-----------|---------|
|     |                                                                                                    | Syste                                                                                                    | m setup                                                                                                    |                                             |                      |                 |                 |              | 1               | Detacht :         | setting           | s              |                 |               |           |         |
|     | Speaker<br>Continuation                                                                                      | Input the combi<br>corresponding size<br>size followneet                                                                                                    | nation of speakers in your syster<br>res (Small for regular speakers, La<br>n. automatically, set the coronosi                                                                                      | m and their<br>rge för full-<br>ison of the | Fro                  | m Sp.           | Ce              | inter Sp.    | ŝ               | iub Wool          | ai 🦷              | Surrounk       | sρ.             | Sum           | and Bac   | κ Sp.   |
|     | soungannen                                                                                                   | signals output tro                                                                                                    | m the speakers and the trequency                                                                                                    | response.                                   | s                    | mali            |                 | Small        |                 | Yes               |                   | Sma            | ·               | Sz            | naß / 2sp | krs     |
|     | Sericund                                                                                                    | Use this function<br>speaker combine<br>sound. Once it<br>speakers to be                                                                                                    | Use this function when using multiple surround<br>speaker combinations for more ideal surround<br>sound. Once the combinations of surround<br>mode<br>sceakers to be used to the different surround |                                             |                      | BY/<br>S<br>WND | THX/<br>THX 5.1 | W<br>SCP     | IDE<br>IEEN     | 5CH/7CH<br>STEREO | I E<br>SPAL       | )SP<br>LATION  | EXT. IN         | A E)          | T. IN-2   |         |
|     | Speaker Setting                                                                                              | modes are pres<br>selected automa<br>mode.                                                                                                    | et, the surround speakers are<br>lically according to the surround                                                                                                    | Surround<br>speaker                         | A                    |                 | A               |              | 4               | A                 |                   | A              | A               |               | A         |         |
|     | Crossover<br>Frequency                                                                                       | Set the frequent<br>various speakers                                                                                                    | ay (Hz) below which the bass so<br>is to be output from the subwoole                                                                                                    | iund of the<br>r.                           |                      |                 |                 |              |                 | FIXED -           |                   |                |                 |               |           |         |
|     | Subwooler<br>mode                                                                                            | This selects the<br>signals.                                                                                                    | subwooler speaker for playing                                                                                                    | deep bass                                   |                      |                 |                 |              |                 | LFE               | THX               |                |                 |               |           |         |
| 0   | Deloy Tirop                                                                                                  | This parameter and                                                                                                    | s for optimizing the timing with<br>produced from the energiese and                                                                                                    | which the                                   | Fros                 | L&R             | 4               | Center       | 5               | iub Wool          | er                | Surros         | and L & I       | ę             | S8L 8     | SBR     |
| 1 C | Long Inna                                                                                                    | according to the                                                                                                    | stening position.                                                                                                    | 20000000                                    | 12 11                | (3.6 m)         | 12              | ii (3.6 m)   | · 1             | 2 lt G.6 r        | n)                | 10 P           | (3.0 m)         |               | \$0 ft () | 3.0 mì  |
| 3   | Channel Level                                                                                                | This adjusts the v<br>and subwepter                                                                                                    | slame of the signals output from the different channels in orde                                                                                                    | ne speakers<br>ir to obtain                 | From                 | L               | lenter          | Front f      | ξ <sup>50</sup> | rreand<br>R       | Surrear<br>Back F | sd Sun<br>≹ Ba | rexand<br>ick L | Surrea<br>L   | sd Suit   | svooter |
|     |                                                                                                    | opernum enecis.                                                                                                    |                                                                                                    |                                             | 0 dB                 | 3               | 0 dB            | 0 dB         |                 | 0 dB              | 0 dB              | 0              | ďB              | 0 dB          |           | ට ය⊠    |
| ٩   | THX Audio<br>Setup                                                                                           | Boundary Gain<br>compensation                                                                                                    | When using a THX Ultra2 -<br>sabwooter, set the subwooter's<br>response.                                                                                                    | THX UBira2 Subwootar = NO                   |                      |                 |                 |              |                 |                   |                   |                |                 |               |           |         |
|     | Surcond Back When using two surcond back speakers,<br>Speaker Positiev set the distance of the two speakers. |                                                                                                    |                                                                                                    |                                             |                      |                 | The             | Distance     | Belwee          | an SBL/SB         | 88 = 0 h          | 10 1 ft (      | ) m to 0.       | 3 m)          |           |         |
| 5   | Sebwooler<br>Peak Limit Lev                                                                                  | This parameter is for detecting the maximum feed of the low<br>basis signals output item the subvooler channel in order to<br>protect the subvooler (tem dange and prevent) unpleasant<br>destanded sounds from being produced. |                                                                                                    |                                             |                      |                 |                 |              |                 |                   |                   |                |                 |               |           |         |
| (F) | Dignaf In                                                                                                    | This assigns the digital input jacks for the different source                                                                                                    |                                                                                                    |                                             |                      | DVD             | VDP             | TV           | DBS/<br>SAT     | VCR-1             | VCB-2             | VCR-3          | V. AUX          | TAPE          | t TAPE    | 2       |
|     | Assignment                                                                                                   | input sources.                                                                                                    | Digitai<br>Inputs                                                                                                    | COAXAL<br>1                                 | COAXIAL<br>2         | CCAXIAL<br>S    | OPTICAL<br>1    | OPTICAL<br>2 | OPTICAL<br>3    | OPTICAL<br>4      | COAXIAL<br>4      | COAXIAL<br>5   | 09762<br>5      | L OPTICA<br>6 | ۰         |         |
| Ī   | Audio Delay                                                                                                  | Adjust the time of                                                                                                    | islay of the video and audio signal                                                                                                    | 3.                                          |                      |                 |                 |              | 4               | kadio Dela        | y = 0 m           | 19             |                 |               |           |         |
|     |                                                                                                    | Multi Zone-1<br>Vol. Level                                                                                                    | This sets the output level for the<br>1 output jacks.                                                                                                    | e output level for the multi-zone Variable  |                      |                 |                 |              |                 |                   |                   |                |                 |               |           |         |
| 8   | Control                                                                                                    | Power AMP<br>Assignment                                                                                                    | Set this to switch the sutte<br>channel's power amplifier for us<br>zone 2.                                                                                                    | ound back<br>te for molti-                  | k<br>- Sarround bask |                 |                 |              |                 |                   |                   |                |                 |               |           |         |
| 9   | Auto Serround<br>Mode                                                                                        | Auto surround m                                                                                                    | ode lunction setting.                                                                                                    |                                             |                      |                 |                 |              | Auto            | Surround          | Mode              | = ON           |                 |               |           |         |
| 0   | Digital Multi Ch<br>In                                                                                       | Digsal musichas                                                                                                    | vəf input setting.                                                                                                    |                                             |                      |                 |                 | DEN          | ION Lin         | k ≃ OFF,          | Digital E         | xt. In = (     | )FF             |               |           |         |
| O   | On Screen<br>Display                                                                                         | This sets whether<br>appears on the m<br>control unit or ma<br>onlys.                                                                                                    | er or not to display the on-screen<br>onitor spreen when the controls on<br>in unit are operated (from MONITO                                                                                       | display that<br>the temple<br>IR 1 outputs  |                      |                 |                 |              | On              | Screen D          | isplay =          | ON             |                 |               |           |         |
|     |                                                                                                    |                                                                                                    |                                                                                                    |                                             | A1 ~                 | A8 6            | 37.5/89.1       | 98.1/107     | .9/80.1/        | 30.1/90.1/        | 90.1 MI           | 12             |                 |               |           |         |
|     | Auto Tuner<br>Presets                                                                                        |                                                                                                    |                                                                                                    |                                             | B1 ~                 | B8 5            | 520/600/1       | 009/140/     | /1500/1         | 710 kH2/          | 30.1/90.          | 1 MHz          |                 |               |           |         |
| 12  | (AVR-5900                                                                                                    | FM stations are<br>inemory.                                                                                                    | received automatically and sto                                                                                                    | red in the                                  | C1 ~                 | C8 9            | 30.1 MHz        |              |                 |                   |                   |                |                 |               |           |         |
|     | onity)                                                                                                    |                                                                                                    |                                                                                                    |                                             | D1 ~                 | DS 9            | 30.1 MHz        |              |                 |                   |                   |                |                 |               |           |         |
|     |                                                                                                    |                                                                                                    |                                                                                                    |                                             | E1 ~                 | E8 9            | 30.1 MHz        |              |                 |                   |                   |                |                 |               |           |         |
| 13  | Setup Lock                                                                                                   | Set whether or in<br>they cannot be c                                                                                                    | iot to look the system setup setti<br>hanged.                                                                                                    | ngs so that                                 |                      |                 |                 |              |                 | Setup Lo          | sk = OF           | F              |                 |               |           |         |

## ENGLISH

## Setting the Crossover Frequency

- · Set the crossover frequency according to the speaker system being used.
- Select "Speaker Configuration" on the System Setup Menu screen, then press log stick "ENTER" twice or three times.

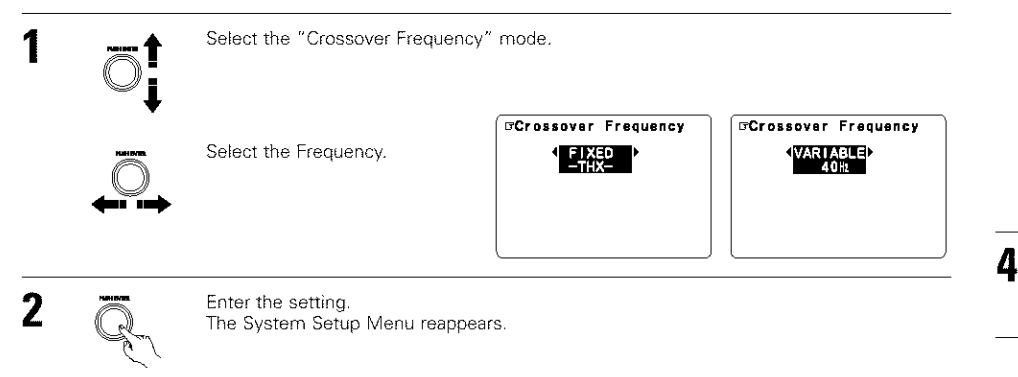

#### **Crossover frequency**

- · Set the frequency (Hz) below which the bass sound of each main speakers is to output from the subwoofer or from speakers which are set to "Large" (when not using a subwoofer) (crossover frequency).
- · For speakers set to "Small", sound with a frequency below the crossover frequency is cut, and instead the cut bass sound is output from the subwoofer or speakers which are set to "Large"
- This crossover frequency mode is valid when "Subwoofer" is set to "Yes" at "Speaker Configuration Setting" or when speakers are set to "Small".

#### FIXED -- THX--:

Set to the THX rated 80 Hz crossover frequency.

## VARIABLE 40, 60, 80, 100, 120 Hz:

Set as desired according to your speakers' bass playback ability.

#### NOTES:

- The crossover frequency is set to 80 Hz in the HOME THX CINEMA mode.
- We recommend using with the crossover frequency set to "FIXED –THX–", but depending on the speaker, setting it to a different frequency may improve frequency response near the crossover frequency.

## Settings for using a THX Ultra2 compatible subwoofer

Make these settings when "Yes" is selected for the subwoofer in the Speaker Configuration settings. There is not displayed when "No" selected.

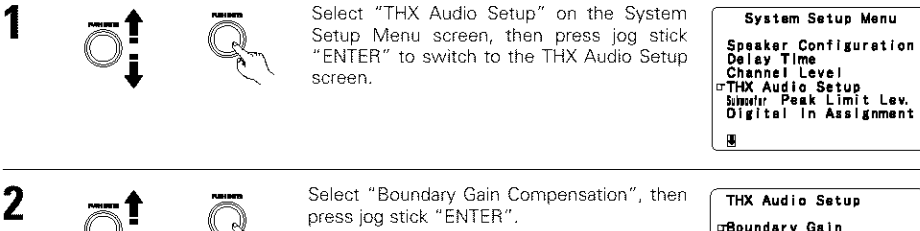

⊐Boundary Gain Compensation Surround Back Speaker Position Exit

## **Surround Back Speaker Position settings**

screen.

 When two surround back speakers have been set in the Speaker Configuration settings, set the distance of the speakers. There is not displayed when "1spkr" selected.

When using a THX Ultra2 compatible subwoofer or

subwoofer that frequency response extends to 20 Hz, select

· If the bass sound seems too strong

"Boundary Gain Compensation" can be selected and the compensation set to "OFF".

Set "Boundary Gain Compensation" to "ON". This activates a circuit that cuts the low

frequencies of 55 Hz and under. Select "ON"

or "OFF" according to how strong you like

When "Yes" is selected

the bass sound to be.

Press jog stick "ENTER" to return to the THX Audio Setup

"Yes", Otherwise select "No".

 This setting is necessary to achieve the optimum effect in the THX Surround EX, THX Ultra2 Cinema and THX. Music modes. It is recommended that SBL/SBR speakers are placed together as close as possible.

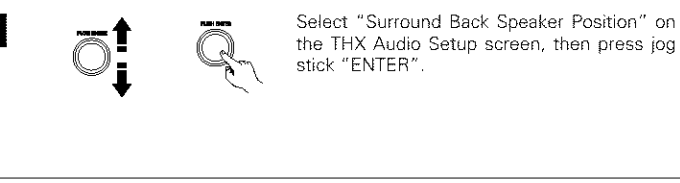

THX Audio Setup the THX Audio Setup screen, then press jog

Boundary Gain Compensation ©Surround\_Back Sneaker Position Exit

2

3

Select the settings according to the distances of the two surround back speakers.

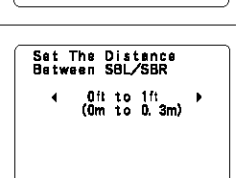

⊡Do You Have A THX Ultrs2 Subwoofer (Or Sub That Extends To 20Hz)? Yas4:⊧No

⊡Do You Have A THX Ultra2 Subwoofer (Or Sub That Ex<u>ten</u>ds <u>To</u> 20Hz)?

YCES 4: ►No

Boundary Gain

Compensation ⊡4:>DFF

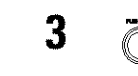

0

Press jog stick "ENTER" to return to the THX Audio Setup screen.

> Select "Exit" then press jog stick "ENTER" to return to the System Setup Menu screen.

THX Audio Setup Boundary Gain Compensation Surround Back Speaker Position ⊡Exit

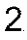

No Digital (ANALOG)

S.Back ∢NOT USED⊁

40N)

4 (ON )>

**∢ANALOGI** 

Digital Multi CH in

Digital Ext. In ∢⊡N≯

Digital Multi CH In

S. Back INOT USED

DENON Link

Signal

DENON Link

Signal

No Digital

## Adjusting the Audio Delay

This function allows you to adjust the time delay of the video and audio signals and store these settings for the different input sources.

The setting is made while watching a DVD or other software, so it is not made here.

By default, this is not displayed when no digital signals are being input. For instructions on making the setting, refer to page 8.

## Setting the Auto Surround Mode

The surround mode last used for the three types of input signals shown below is stored in the memory and the signal is automatically played with that surround mode the next time it is input.

Note that the surround mode setting is also stored separately for the different input sources.

- Analog and PCM 2-channel signals
- (2) 2-channel signals of Dolby Digital, DTS or other multichannel format
- ③ Multichannel signals of Dolby Digital, DTS or other multichannel format

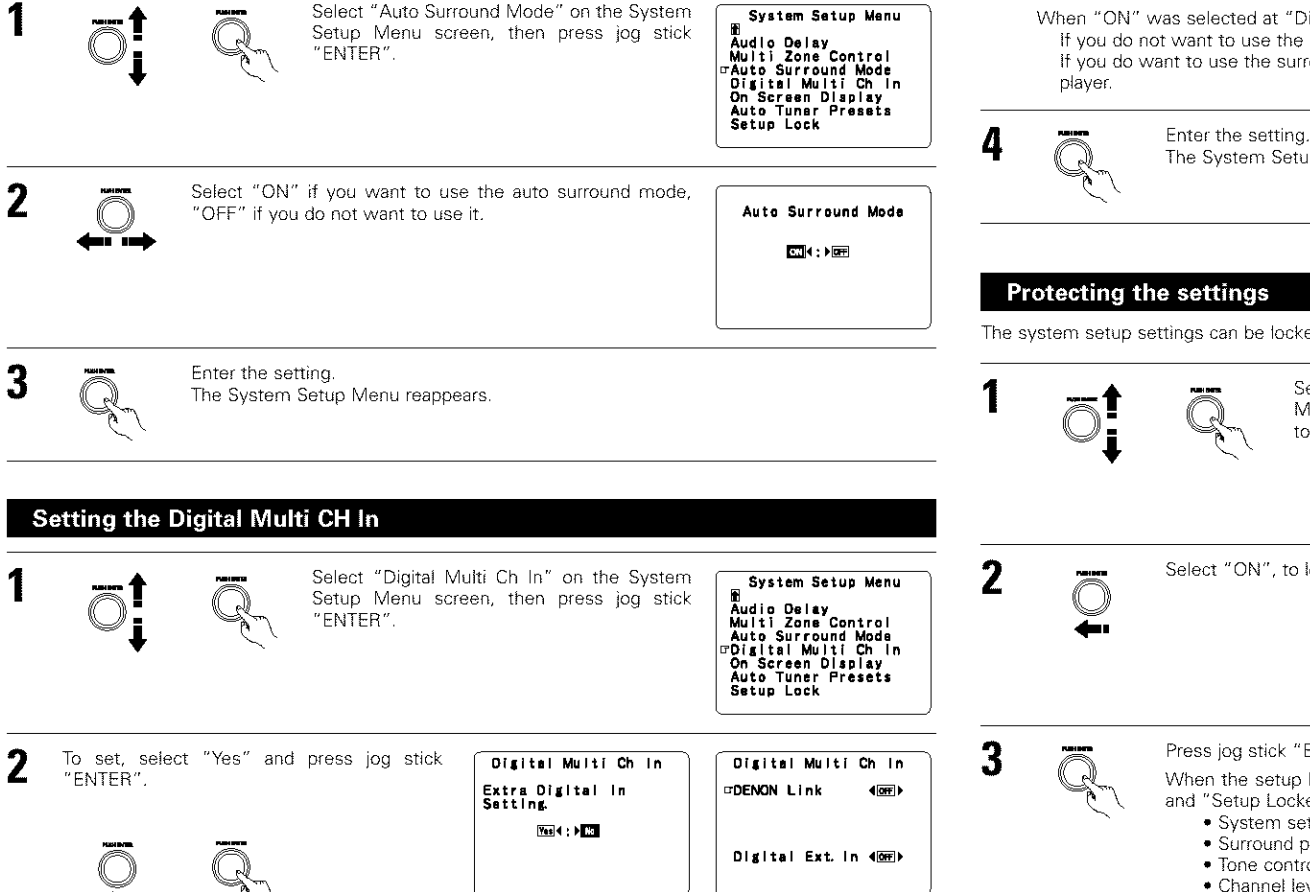

## **DENON Link setting :**

3

Set this when connecting a Denon DVD player using the Denon Link terminal

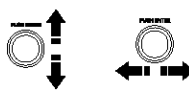

Set to "ON" if you want to use the terminal, "OFF" if you do not want to use it. When set to "ON" also set the playback input when there is no digital signal.

ANALOG: The analog input of the input source assigned to Denon Link is

- plaved. EXT-1: The EXT.IN-1 input is played.
- EXT.-2: The EXT.IN-2 input is played.

## Digital Ext. In setting :

This is set for the Digital Ext. In input using the Coaxial 1 to 4 inputs. When set to "ON", the four terminals (Coaxial 1 to 4) are

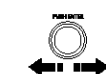

assigned to the desired input source as a single digital multichannel input. ⊡Digital Ext. in ∢ON ► When set to "OFF" the four terminals (Coaxial 1 to 4) are

assigned to individual input sources.

When "ON" was selected at "Digit! Ext. In", set the surround back channel input.

- If you do not want to use the surround back channel ......NOT USED
- If you do want to use the surround back channel, set according to the specifications of the connected

The System Setup Menu reappears.

The system setup settings can be locked so that they cannot be changed easily.

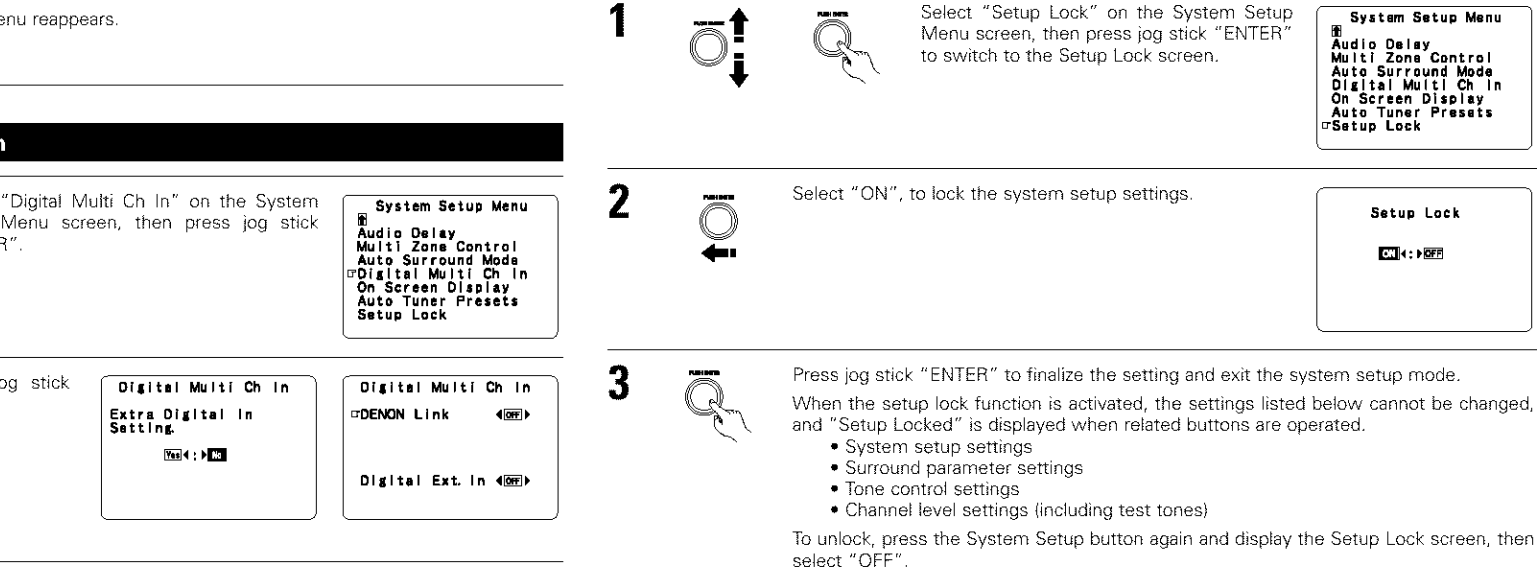

## 10 SURROUND

## Playing modes for different sources

The AVR-5800/AVC-A1SE Upgrade is equipped with many surround modes. We recommend using the surround modes as described below in order to achieve the maximum effect for the specific signal source.

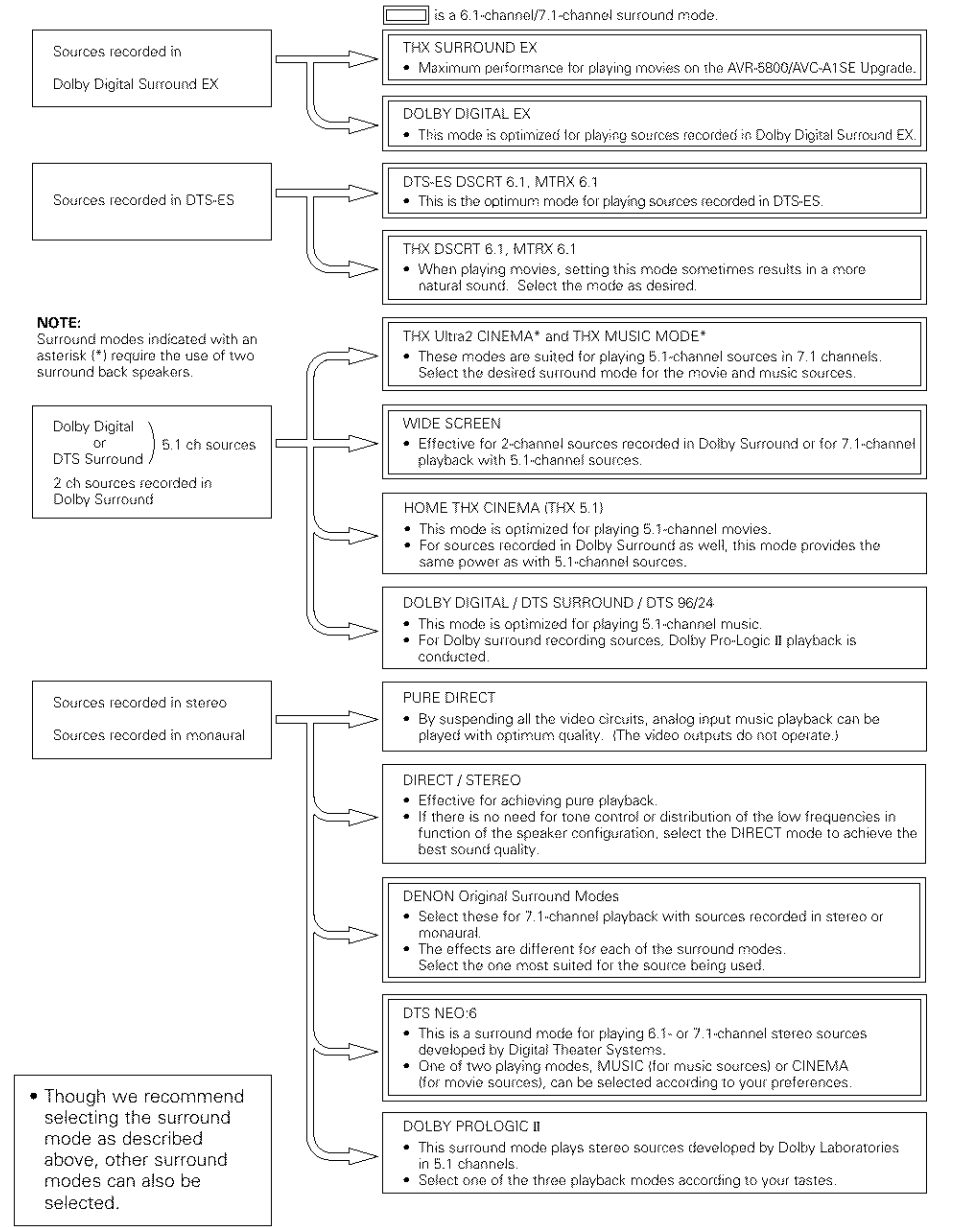

## THX Surround EX / Home THX Cinema mode

When the HOME THX CINEMA button is pressed, the surround mode is set as follows according to the signal that is played:

- ① THX Surround EX (THX Ultra2 Cinema)
- Home THX CINEMA
- ③ THX 5.1
- (4) THX DSCRT 6.1, THX MTRX 6.1

When the HOME THX CINEMA mode is set when a DVD is played, check the DVD player's digital output setting and change the setting to one for which Dolby Digital and DTS bit stream signals can be output ("bit stream", for example).

### [1] Playing sources recorded in Dolby Surround in the Home THX Cinema surround mode

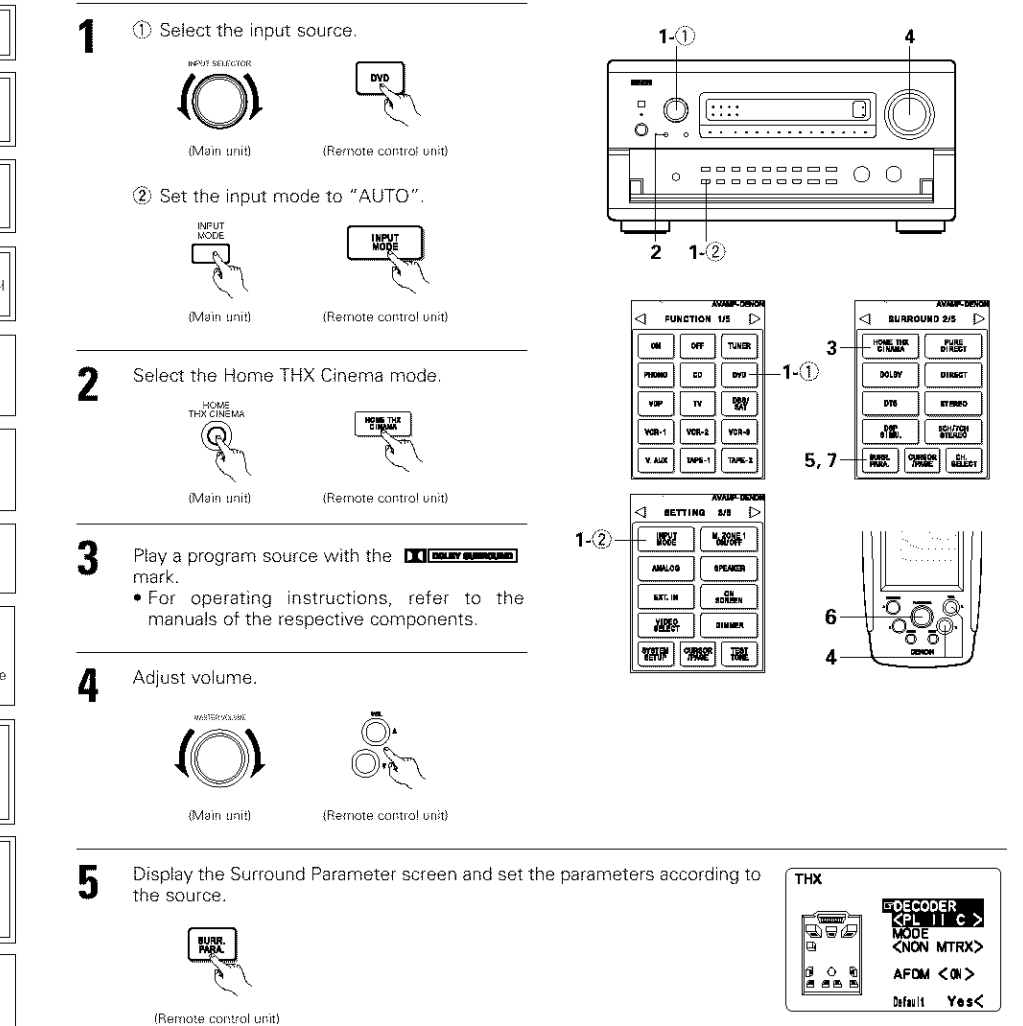

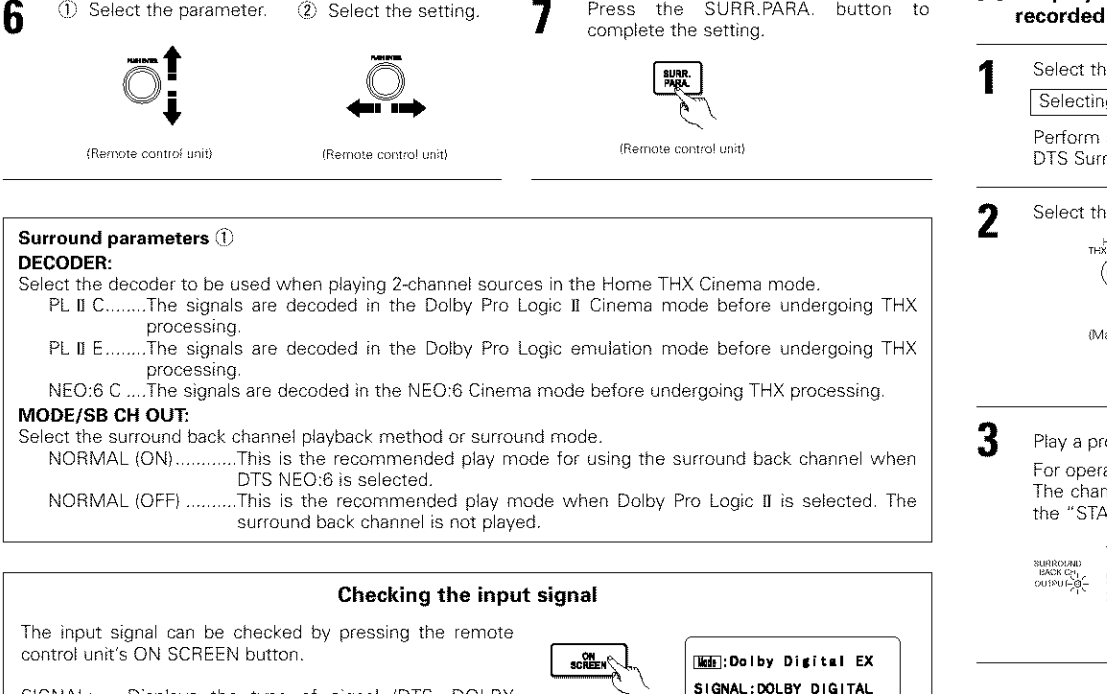

Press the SURR.PARA. button to

#### SIGNAL: Displays the type of signal (DTS, DOLBY fs :48kHz FORMAT:3/2/. 1 OFFSET:+4dB DIGITÁL, PCM, etc.). (Remote control unit) fs: Displays the input signal's sampling frequency. FORMAT: Displays the input signal's number of channels. "Number of front channels/Number of surround channels/LFE on/off" "SURROUND" is displayed for 2-channel signal sources recorded in Dolby Surround. Mat: DTS ES DSCRT6. 1 OFFSET: Displays the dialog normalization offset value. SIGNAL: DTS FLAG: Displays the special identification signal recorded in the input fs :48kHz FORMAT:3/3/.1 FLAG :DISCRETE signal. "MATRIX" is displayed when matrix processing is conducted on the surround back channel, "DISCRETE" is displayed when discrete processing is conducted. Not displayed when no identification signal is recorded.

Select the setting.

① Select the parameter.

In addition, screen information is displayed in the following order when the OSD button is pressed repeatedly:

| OSD-2<br>OSD-3<br>OSD-3 ~ 7 | Input/output<br>Auto surround mode<br>Tuner preset stations                                     |
|-----------------------------|-------------------------------------------------------------------------------------------------|
| NOTE:<br>OSD-3:             | This is displayed when the auto surround mode is set to "ON" and the input mode is              |
|                             | set to "Auto".<br>It is not displayed when the input mode is set to "Analog" or "EXT. IN-1,-2". |
|                             | OSD-2<br>OSD-3<br>OSD-3 ~ 7<br><b>NOTE:</b><br>OSD-3 ~ 7:                                       |

## [2] To play in the THX Surround EX/Home THX Cinema Surround mode for sources recorded in Dolby Digital or DTS

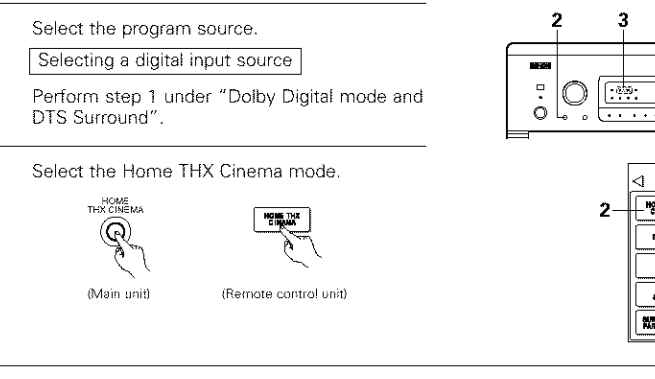

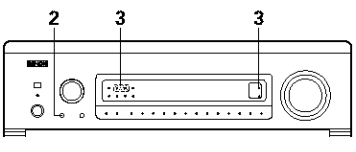

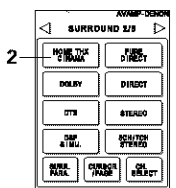

## Play a program source with the Mean, dts mark.

For operating instructions, refer to the manuals of the respective components. The channel status information during playback of Dolby Digital and DTS sources can be checked using the "STATUS" button on the main unit.

| USPOLE<br>SACK CCI<br>USPOLE<br>C | The surround back indicator lights<br>green when playing in the THX<br>SURROUND EX mode. |  |
|-----------------------------------|------------------------------------------------------------------------------------------|--|
|                                   | Sonno Extinado.                                                                          |  |

- When playing DTS sources, the DTS 8 indicator lights.
- The Dolby Digital indicator lights when playing Dolby Digital sources.

## Surround parameters (2)

For instructions on setting the surround parameters, see page 4.

## MODE OD OU OUT

OSD-1

OSD-1

| MUDE/SB CH OUT:                                                                                                    |
|----------------------------------------------------------------------------------------------------|
| Select the surround back channel playback method or surround mode.                                                                                                    |
| THX Surround EXDolby Digital signals are played in the THX Surround EX mode.                                                                                                    |
| Ultra2 CinemaThe signals are played in the THX Ultra2 Cinema mode.                                                                                                    |
| Music ModeThe signals are played in the THX Music mode.                                                                                                    |
| NON MTRXThe same signals as those of the surround channels are output from the surround<br>back channels.                                                                                                    |
| MTRX ONThe surround channel signals undergo digital matrix processing and are output<br>from the surround back channels.                                                                                                    |
| SB OFF (OFF)No signal is played from the surround back channels.                                                                                                    |
| ES MTRXWhen playing DTS signals, the surround back signals undergo digital matrix processing for playback.                                                                                                    |
| ES DSCRTWhen a signal identifying the source as a discrete 6.1-channel source is included<br>in the DTS signals, the surround back signals included in the source are played.                                                                                                    |
| AFDM (Auto Flag Detect Mode):                                                                                                    |
| ONThis function only works with software on which a special identification signal is recorded. This software is scheduled to go on sale in the future.                                                                                                    |
| This is a function for automatically playing in the 6.1-channel mode using the surround back<br>speakers if the software is recorded in THX Surround EX or DTS-ES or in the normal 5.1-channel<br>mode without using the surround back speakers when the software is not recorded in THX<br>Surround EX or DTS-ES. |
| OFFSet the "OFF" mode to perform 6.1-channel playback with conventional 5.1-channel sources or                                                                                                    |

sources on which the identification signal described below is not recorded.

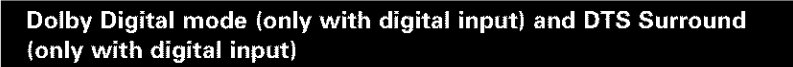

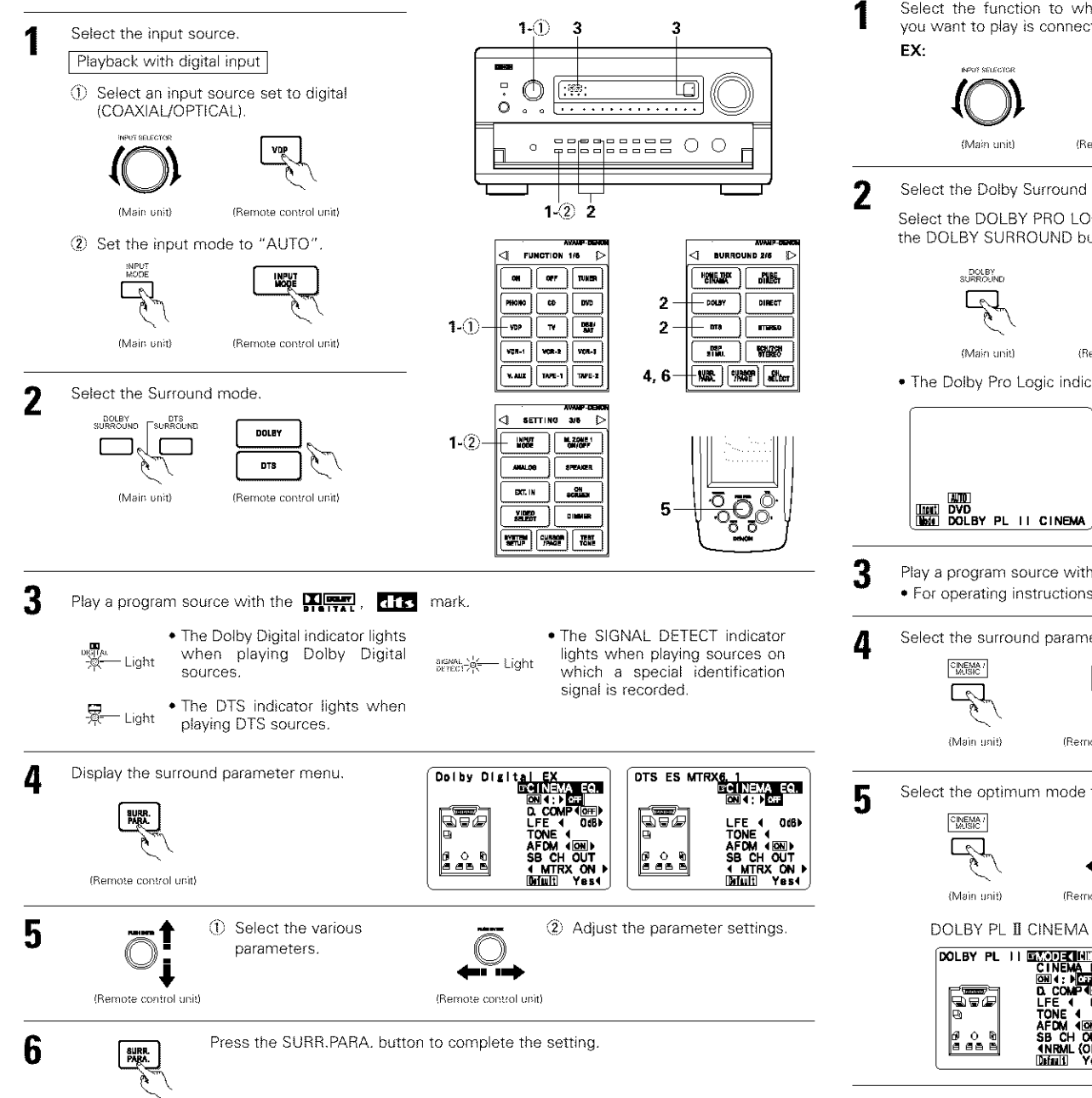

## Dolby Surround Pro Logic II mode

Select the function to which the component you want to play is connected.

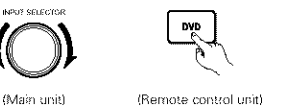

- Select the Dolby Surround Pro Logic II mode.
  - Select the DOLBY PRO LOGIC II mode using the DOLBY SURROUND buttons.

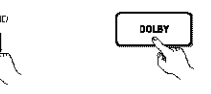

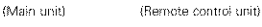

· The Dolby Pro Logic indicator lights.

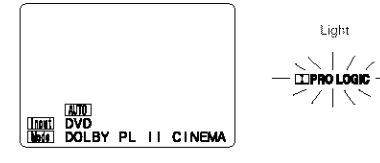

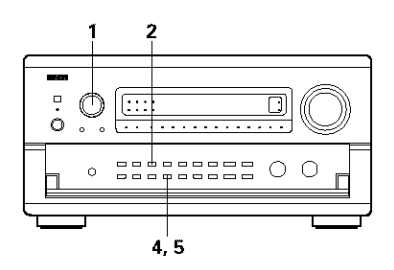

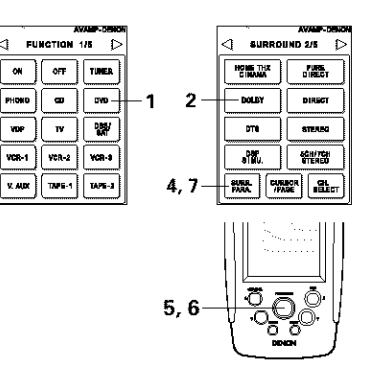

- Play a program source with the Motor wasture mark. · For operating instructions, refer to the manuals of the respective components.
  - Select the surround parameter mode. UURR. PARA (Remote control unit)

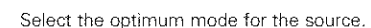

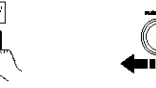

(Remote control unit)

DOLBY PL II EMULATION

DOLBY PL II STODERIMENT CINEMA EQ. ON 1: FOR D. COMP (OFF)

LFE 4 QdB

SB CH OUT 4NRML (OFF)) Difault Yes4

Yest

67

- Ô

a a a

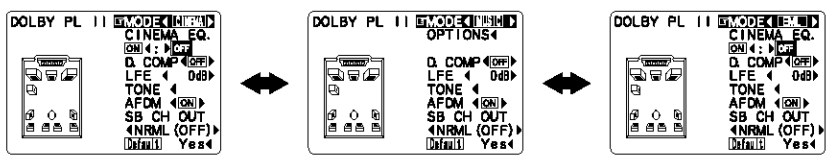

DOLBY PL II MUSIC

1

6

(Remote control unit)

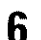

 Select the various surround parameters. Adjust the parameter setting.

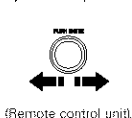

(Remote control unit) DEFAULT setting

Select "Default Yes < " then parameters set to default setting.

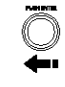

(Remote control unit)

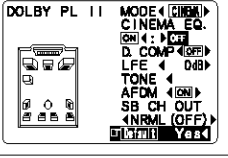

Press the SURR.PARA. button to complete the setting.

SURR. PARA.

(Remote control unit)

## NOTE:

· When making parameter settings, the display will return to the regular condition several seconds after the last button (main unit) was pressed and the setting will be completed.

#### Surround parameters (3) Pro Logic II Mode:

The Cinema mode is for use with stereo television shows and all programs encoded Dolby Surround. The Music mode is recommended as the standard mode for autosound music systems (no video), and is optional for A/V systems.

The Pro Logic Emulation mode offers the same robust surround processing as original Pro Logic in case the source contents is not of optimum quality. Select one of the modes ("Cinema", "Music" or "EML").

#### Panorama Control:

This mode extends the front stereo image to include the surround speakers for an exciting "wraparound" effect with side wall imaging. Select "OFF" or "ON".

#### **Dimension Control:**

This control gradually adjust the soundfield either towards the front or towards the rear. The control can be set in 7 steps from 0 to 6.

#### Center Width Control:

This control adjust the center image so it may be heard only from the center speaker; only from the left/right speakers as a phantom image; or from all three front speakers to varying degrees. The control can be set in 8 steps from 0 to 7.

## **Dolby Headphone**

(Remote control unit)

The Dolby Headphone mode is set when headphones are connected to the PHONES lack while in the DOLBY/DTS SURROUND mode.

> When the SURR, PARA, SURRL PARA button is pressed, the

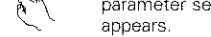

Select the parameter.

(Remote control unit)

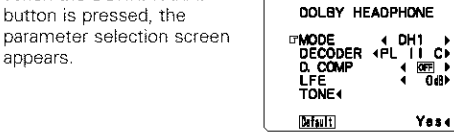

Select the setting.

(Remote control unit)

Press the SURR.PARA, button to complete the setting

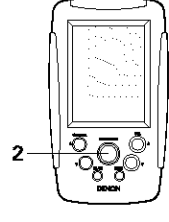

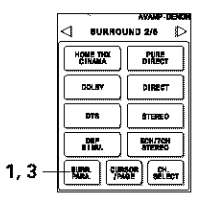

SURR. Para.

(Remote control unit)

## Parameters

#### MODE:

3

- DH1.....Reference room (small room with weak reverberations)
- DH2.....Live room (room with a bit stronger reverberations than DH1)
- DH3.....Large room (larger room than DH1, offers a sense of distance and sound diffusion effects) BYPASS......Stereo sound.

### DECODER:

Select this when playing analog, PCM or other 2-channel sources.

The signals are converted into multichannel signals using the decoders shown below and played in the Dolby Headphone mode.

This is not displayed in the BYPASS mode.

PL II C ......Dolby Pro Logic II Cinema mode

PL II M ......Dolby Pro Logic II MusicMode

NEO:6 C ..... DTS NEO:6 Cinema mode

NEO:6 M ..... DTS NEO:6 Music mode

OFF ......The signals are played in the Dolby Headphone mode as such (2 channels).

#### Recording –

When RECOUT mode is set to "SOURCE", with this amplifier signals encoded in the Dolby Headphone mode can be output from the recording output terminals and recorded on another recorder.

- 1. The Dolby Headphone play mode is set when headphones are connected to the PHONES jack during playback in the DOLBY/DTS surround mode.
- 2. When this is done, signals encoded in the Dolby Headphone mode are automatically output from the recording output terminals (analog and digital) and can be recorded.
- 3. Select the parameters and set the desired mode, then record.

## NOTE:

Do not disconnect the headphones during recording.

## Adjusting the Audio Delay

When watching a DVD or other video source, the picture on the monitor may seem delayed with respect to the sound. In this case, adjust the audio delay to delay the sound and synchronize it with the picture. The audio delay setting is stored separately for each input source.

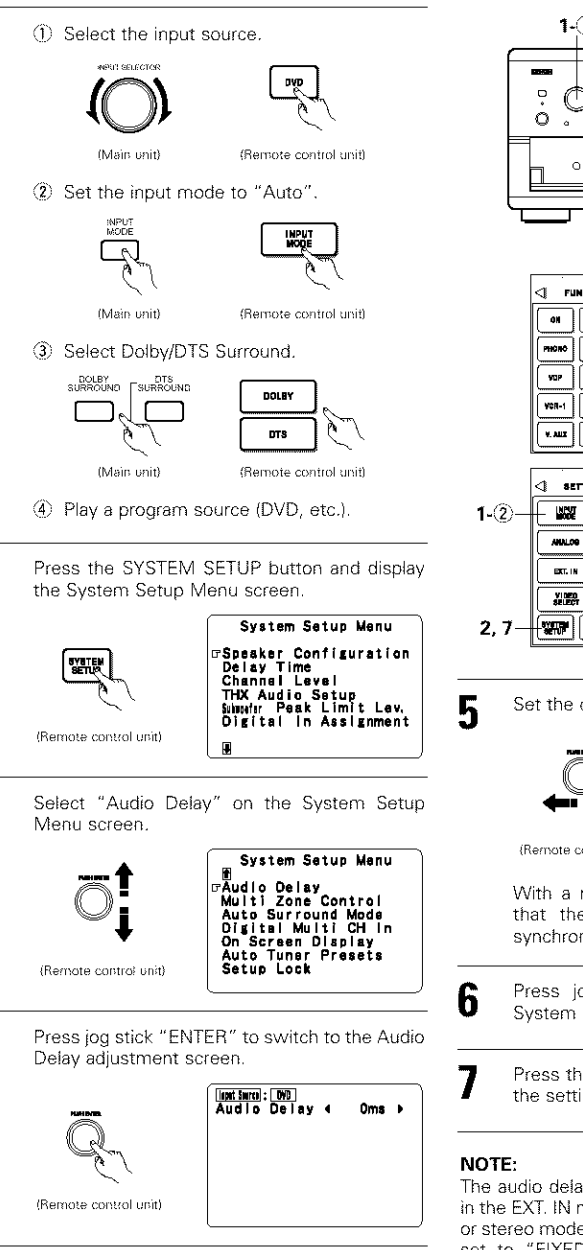

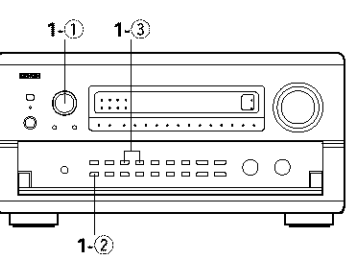

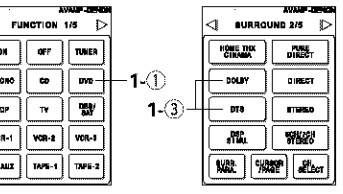

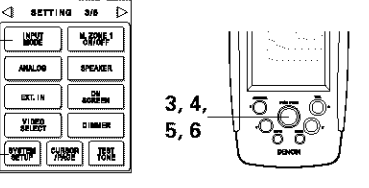

Set the delay time. (0 ms ~ 200 ms)

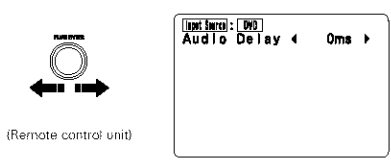

With a movie source, for example, adjust so that the movement of the actors' lips is synchronized with the sound.

Press jog stick "ENTER" to return to the System Setup Menu screen.

Press the SYSTEM SETUP button to complete the setting.

The audio delay setting does not apply when playing in the EXT. IN mode or in the analog input direct mode or stereo mode (only when the crossover frequency is set to "FIXED - THX" or front speaker is set to "Large").

### Differences in surround mode names depending on the input signals

|                     | Input signals |              |                   |                   |                   |               |                    |  |  |  |  |  |
|---------------------|---------------|--------------|-------------------|-------------------|-------------------|---------------|--------------------|--|--|--|--|--|
| Surround Mode       |               |              |                   | DTS               |                   | DOLBY DIGITAL |                    |  |  |  |  |  |
|                     | ANALOG        | LINEAR PCM   | DTS (5.1 ch)      | DTS 96/24(5.1 ch) | DTS (6.1 ch)      | D. D. (2 ch)  | D. D. (5.1 ch)     |  |  |  |  |  |
| PURE DIRECT, DIRECT | 0             | 0            | 0                 | 0                 | 0                 | O             | C                  |  |  |  |  |  |
| STEREO              | O             | 0            | 0                 | 0                 | 0                 | O             | O                  |  |  |  |  |  |
| HOME THX CINEMA     | THX           | THX          | * THX MTRX6.1     | * THX MTRX6.1     | C THX DSCRT6.1    | тнх           | ℜ THX SURROUND EX  |  |  |  |  |  |
|                     |               |              | THX Ultra2 Cinema | THX Ultra2 Cinema | THX MTRX6.1       |               | THX Ultra2 Cinema  |  |  |  |  |  |
|                     |               |              | THX Music Mode    | THX Music Mode    |                   |               | THX Music Mode     |  |  |  |  |  |
|                     |               |              | THX5.1            | THX5.1            |                   |               | THX5.1             |  |  |  |  |  |
| DTS SURROUND        | ×             | ×            | * DTS ES MTRX     | * OTS ES MTRX     | C DTS ES DSCRT6.1 | ×             | ×                  |  |  |  |  |  |
|                     |               |              | DTS SURROUND      | DTS 96/24         | DTS MTRX6.1       |               |                    |  |  |  |  |  |
| DTS NEO:6           | DTS NEO:6     | DTS NEO:6    | ×                 | ×                 | ×                 | DTS NEO:6     | ×                  |  |  |  |  |  |
| DOLBY DIGITAL       | ×             | ×            | ×                 | ×                 | ×                 | ×             | * DOLBY DIGITAL EX |  |  |  |  |  |
|                     |               |              |                   |                   |                   |               | DOLBY DIGITAL      |  |  |  |  |  |
| DOLBY PRO LOGIC 1   | DOLBY         | DOLBY        | ×                 | ×                 | ×                 | DOLBY         | ×                  |  |  |  |  |  |
|                     | PRO LOGIC I   | PRO LOGIC II |                   |                   |                   | PRO LOGIC II  |                    |  |  |  |  |  |
| DSP SIMULATION      | 0             | 0            | 0                 | 0                 | 0                 | O             | 0                  |  |  |  |  |  |

Selectable

\*: The surround mode name differs depending on the "MODE/SB CH OUT" surround parameter setting.

© : The surround mode name differs depending on the input signal.

X: Not selectable

## Other changes

1. CENTER IMAGE (0.0 to 0.5: default 0.2)

The center image parameter for adjusting the expansion of the center channel in the DTS NEO:6 MUSIC mode has been added.

2. Subwoofer channel "OFF" setting

The subwoofer channel can now be set to "OFF" in all the surround modes. "OFF" is set when the channel level is adjusted one step below -12 dB.

- PURE DIRECT mode The setting is now backed up.
- 4. Channel level and fader adjustment

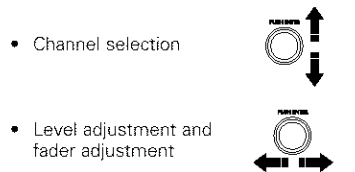

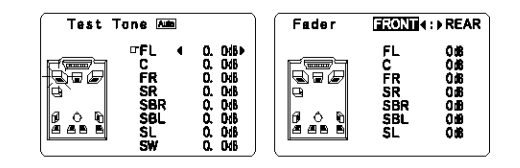

## Playback using the DENON Link connector

Digital transfer and multi-channel playback of DVD audio discs and other multi-channel sources is possible by connecting the AVR5800/AVC-A1SE to a Denon DVD player equipped with a DENON Link connector using the connection cable included with the DVD player.

With discs on which special copyright protection measures have been taken, however, the digital signals may not be output from the DVD player. In this case, connect the DVD player's analog multi-channel output to the AVR5800/AVC-A1SE's EXT.IN-1 or EXT.IN-2 terminals for playback. Also refer to your DVD player's operating instructions.

2

3

4

## AVR-5800/AVC-A1SE UPGRADE-BEDIENUNGSANLEITUNG

Wir danken Ihnen für die Inanspruchnahme des AVR-5800/AVC-A1SE Upgrade-Services. Beziehen Sie sich nach dem Upgrade des Verstärkers bezüglich der Benutzung sowohl auf diese als auch auf die mit dem AVR-5800/AVC-A1SE mitgelieferte Bedienungsanleitung.

## 4 AUSSTATTUNGSMERKMALE

Dieses Upgrade bietet Ihnen zusätzlich die folgenden Funktionen und technischen Daten:

## 1. Lucasfilm THX Ultra2 zertifiziert

Home THX ist die einzigartige Zusammenarbeit zwischen Lucasfilm Ltd. und Herstellern von Audiogeräten. Die THX Ultra 2 Zertifikation ist die höchste Qualitätsnorm und bietet eine Vielzahl von rigorosen Leistungsstandards zusammen mit eigenen Surroundklang-Nacharbeitungstechnologien. Dadurch wird die Surround-Soundtrack-Wiedergabe in Ihrem Heimkino zu einem immer wieder unvergesslichen Erlebnis.

Neben Verbesserungen am Leistungsverstärker im Vergleich zu früheren THX Ultra Standards, wurden die Surround-Modi um zwei weitere Modi ergänzt: Dem THX Ultra2 Kino-Modus und dem THX Musik-Modus.

## 2. DTS 96/24-Kompatibilität

Der AVR-5800/AVC-A1SE Upgrade ist mit in DTS 96/24 aufgenommenen Quellen kompatibel; bei DTS 96/24 handelt es sich um ein neues Multikanal-Digitalsignal-Format, das von Digital Theater Systems Inc. entwickelt wurde.

DTS 96/24-Quellen können im Multikanal-Betrieb des AVR-5800/AVC-A1SE Upgrade mit einer hohen Tonqualität von 96 kHz/24 Bits oder 88,2 kHz/24 Bits wiedergegeben werden.

## 3. Dolby Pro Logic II-Dekoder

Dolby Pro Logic II ist ein neues Format für die Wiedergabe von Multikanal-Audiosignalen. Dieses neue Format enthält Verbesserungen des herkömmlichen Dolby Pro Logic. Es kann nicht nur zum Entschlüsseln von in Dolby Surround aufgenommenen Tonquellen, sondern auch zum Entschlüsseln von normalen Stereotonquellen in fünf Kanäle (vorne links/rechts, Mitte und Surround links/rechts) verwendet werden. Darüber hinaus können verschiedene Parameter entsprechend der Art und des Inhaltes der Tonquelle eingestellt werden, so dass sich das Klangfeld mit einer höheren Präzision einstellen lässt.

## 4. Dolby-Kopfhörer-Kompatibilität (Dolby Headphone Compatibility)

Hierbei handelt es sich um eine dreidimensionale Klangtechnologie, die gemeinsam von Dolby Laboratories und Lake Technology Ltd. entwickelt wurde.Aus Australien zum Erreichen von Surroundklang mit herkömmlichen Kopfhörern.

5. DENON-Link

An diese Buchse kann ein Denon DVD-Player für hochqualitative digitale Multikanalwiedergabe angeschlossen werden.

6. Digitaler Ext.-Eingang (Digital Ext. In)

Hierbei handelt es sich um eine Funktion für eine spätere Systemerweiterung bei Benutzung digitaler Multikanal-Anschlüsse.

7. Automatik-Surround-Modus (Auto Surround Mode)

Diese Funktion legt den für einen Signaleingang zuletzt verwendeten Surround-Modus im Speicher ab und stellt diesen Surround-Modus beim nächsten Eingang des entsprechenden Signalmodus automatisch wieder ein.

- Tonverzögerung (Audio Delay) Diese Funktion verzögert das Audiosignal in Bezug auf das Videosignal.(0 bis 200 msec)
- Systemseinrichtungs-Sperre (Setup Lock)
  Diese Funktion sperrt die Systemeinrichtung und
  die Surround-Parameter usw., so dass diese nicht
  geändert werden können.
- 10. Verzögerungszeit (Delay Time)

Der maximal einstellbare Wert ist von 15 Fuß auf 20 Fuß geändert worden, die Einstellschritte wurden von 1 Fuß auf 0,1 Fuß geändert.

## **7** SYSTEM-EINRICHTUNG

System-Einrichtungen und Standardwerte (werkseitig eingestellt)

|     | ,                           | 9                                                                                                    |                                                                                                    |                                                                                                    | . 0                     | 0               |                |              |                 |                   |                 |                 |                    |                |          |          |
|-----|-----------------------------|----------------------------------------------------------------------------------------------------|----------------------------------------------------------------------------------------------------|----------------------------------------------------------------------------------------------------|-------------------------|-----------------|----------------|--------------|-----------------|-------------------|-----------------|-----------------|--------------------|----------------|----------|----------|
|     |                             | System-                                                                                                    | Einrichtung                                                                                                    |                                                                                                    | Standard-Einstellung    |                 |                |              |                 |                   |                 |                 |                    |                |          |          |
|     | Speaker                     | Geben Sie die<br>System und de<br>herkömmliche                                                                                                    | Kombination der Lautsprecher<br>sten entsprechende Größen (S<br>Lautsprecher, Large fü                                                 | r in Ihram<br>MALL tär<br>r große                                                                                                    | Fro                     | m Sp.           | с              | ienter Sp    |                 | Sub Wool          | er              | Surrou          | id Sp.             | Su             | roand Ba | ek Sp.   |
|     | Configuration               | Lautsprecher, C<br>Zusammensetzo<br>ausgegeben we                                                                                                    | iesamtbereich) ein, um autom<br>mg der Signafe, die von der Laut<br>rden, und den Fraquenzgang sin                                     | atisch die<br>Isprechere<br>Nzustellen.                                                                                                    | s                       | mali            |                | Small        |                 | Yes               |                 | Small           |                    | Smaß / 2spkrs  |          | okrs     |
| æ   | Seriound                    | Wenden Sie diese Fasktion an, wern Sie mehrere<br>Surround-Lautsprecherkkombinationen für<br>Berfekteren Surround-Kamp zum Einste bingen,<br>Wenn die Kombinationen der Surround-<br>Lautsnecher die für die verschiederen Surround- |                                                                                                    |                                                                                                    | DOLI<br>DTS<br>SURRO    | SY/<br>S<br>UND | THX/<br>THX 5. | V<br>SC      | VIDE<br>REEN    | SCH(7CH<br>STEREC | H<br>Sið        | DSP<br>IULATION | EXT. R             | 4-3 E          | XT. IN-2 |          |
|     | Speaker Setting             | Modi verwend<br>singegeben worr<br>Lastsprecher as<br>Surround-Modus                                                                                                    | et werden solien, einmal-<br>ten sind, werden die Surraund-<br>stamatisch entsprechend des<br>angewählt.                               | Sarround-<br>Laut-<br>sprecher                                                                                                    | A                       | 4 A A           |                | A            | A               |                   | A               | A               |                    | Â              |          |          |
|     | Crossover<br>Frequency      | Stellon Sie die Ried<br>verschiedenen Leut                                                                                                    | pæræ Hitz) ein, unterhalb derar der Bas<br>Ispracher vom Subwoofer ausgegeben                                                          | as-Sound der<br>worden soll.                                                                                                    |                         |                 |                |              |                 | FIXED -           | THX-            |                 |                    |                |          |          |
|     | Sebwooler<br>roode          | Dies wählt den 1<br>Tiefen Baßsignale                                                                                                    | Subwooter-Lastsprecher zur Wiede<br>n an.                                                                                              | ergabe von                                                                                                    |                         |                 |                |              |                 | LFE               | -TŀiX           |                 |                    |                |          |          |
| (2) | Deloy Tiros                 | Dieser Parameter<br>rise Audio, Signale                                                                                                    | r dient der Optimierung des Timing                                                                                                    | js, mit dem<br>Subsavdar                                                                                                    | Frod                    | LAR             |                | Cemer        |                 | Sub Wool          | er              | Sun             | wind L &           | R              | SBL      | & SBR    |
| Ś   | Long Ports                  | entsprechend de                                                                                                    | r Zahörposition produziert werden.                                                                                                    | -                                                                                                    | 12.11                   | (3,6 m)         | 12             | 11 (3,6 o    | nt -            | 12 11 (3,6)       | m)              | 10              | l1 (3,0 m)         |                | 101      | (3,0 m)  |
| 3   | Channel Level               | Hiermit wird de<br>Lautsprechem u<br>Kanšte singestellt                                                                                                    | <ul> <li>Lautstärke des Signalausgangs<br/>nd dem Sutswooter für die vers<br/>uns coninsile Etteste zu opieles</li> </ul>              | s von den<br>schiedenen                                                                                                    | Front                   | L               | Censo          | Front        | R               | Surroand<br>B     | Surrez<br>Back  | and Si<br>R E   | arrexand<br>Back L | Surro<br>L     | and Su   | iswooter |
|     |                             | Boundary Gain                                                                                                    | Bei Anwendung eines TH                                                                                                    | IX Ultra2                                                                                                    | 0.36                    |                 | U SB           | 0.31         | s<br>TH         | C UBra2 Sul       | u si<br>bwaati  | s<br>r = NO     | 0 aB               | 03             | 8        | 0.38     |
| ۲   | THX Audio<br>Setup          | Sorround Back                                                                                                    | Kampatilisen Suswöhler-Frequen<br>Stellen Sie die Entlemung bei der                                                                    |                                                                                                    |                         |                 |                |              | 0.01.01         |                   |                 |                 |                    |                |          |          |
|     |                             | Speaker Position                                                                                                    | von zwai surround-Lautspreche<br>Enternung der beiden Lautsprech                                                                       | im auf die<br>herein.                                                                                                    |                         |                 | 100            | Distanc      | s Belw          | een SBL/SL        | 5K = 0          | R 10 1 F        | (0 m to t          | (3 m)          |          |          |
| 5   | Sebwooler<br>Peak Limit Lav | Unterer Grenzwe<br>maximalen Peg<br>Subwooter-Kanal,<br>schötzen und<br>Tonverzemungen.                                                                                                    | rt Dieser Parameter dient dar Etke<br>jefs des Niedorbalk-Signatausge<br>um den Subwosfer vor Beschäd<br>verhindert darüber hinaus una | versione internetine definit data fundarization<br>presso en provincia data data fundarizatione de la construcción de la construcción de la<br>en construcción de la construcción de la construcción de la construcción de la construcción de la construcción de la construcción de la construcción de la construcción de la construcción de la construcción de la construcción de la con |                         |                 |                |              |                 |                   |                 |                 |                    |                |          |          |
| æ   | Dignaf In                   | Her werden die digitalen Eingangsbuchsen den                                                                                                    |                                                                                                    |                                                                                                    | CD                      | DVD             | VDP            | τv           | DB3<br>SA1      | VCR/1             | VCB             | 2 VCR           | 3 V. AU            | TAP            | E-T TAPE | .2       |
|     | Assignment                  | verschiedenen Ei                                                                                                    | Digisal-<br>Eingänge                                                                                                    | COARAL<br>1                                                                                                    | COAXIAL<br>2            | CCAXA<br>3      | L OPTICA<br>1  | . OPTIC<br>2 | AL OPTICAL<br>3 | OPTIC<br>4        | 81 COA06<br>- 4 | 81 COAX89<br>5  | L (357)<br>5       | 24. OPTIC<br>6 | AL       |          |
| Ð   | Aadie Dalay                 | Stellen Sie die Ze                                                                                                    | itverzögening der Video- and Audio                                                                                                    | signale sin.                                                                                                    |                         |                 |                |              |                 | Audst Del         | ey ≠ O          | ms              |                    |                |          |          |
|     |                             | Multi Zone-1<br>Vol. Level                                                                                                    | Hiermit wird der Ausgangspeg<br>Mats-Zoeen 1 Ausgangsbuchsen                                                                           | gel für die<br>eingestellt.                                                                                                    | Variable                |                 |                |              |                 |                   |                 |                 |                    |                |          |          |
| 8   | Mahi Zone<br>Control        | Power AMP<br>Assignment                                                                                                    | Führen Sie desse Einstallung as<br>Leistungsverstätker des<br>Surroundkanals für die Anwer<br>Malti-Zone 2 sinzestellen.               | is, um dee<br>henteren<br>ndung von                                                                                                    | r<br>t<br>Sanround beek |                 |                |              |                 |                   |                 |                 |                    |                |          |          |
| 9   | Auto Sisround<br>Mode       | Emstellung der A                                                                                                    | atomatik-Surround-Modas-Fanktion                                                                                                    | n.                                                                                                    |                         |                 |                |              | Au              | to Surround       | i Mode          | = ON            |                    |                |          |          |
| 10  | Digital Multi Ch<br>In      | Einstellung des d                                                                                                    | ignaten Muttikanstengangs.                                                                                                    |                                                                                                    |                         |                 |                | DE           | NON L           | ink = OFF,        | Digital         | Ext.≩n ≠        | ORF                |                |          |          |
| 0   | On Screen<br>Display        | This sets whethe<br>appears on the m<br>control unit or ma<br>only).                                                                                                    | x or not to display the att-scneen a<br>entitor spateen when the controls on<br>in unit are operated (from MONITO)                     | display that<br>the termole<br>B-1 outputs                                                                                                    |                         |                 |                |              | c               | in Screen E       | tisplay         | = ON            |                    |                |          |          |
|     |                             |                                                                                                    |                                                                                                    |                                                                                                    | A1 ~                    | 8A.             | 37,5,589,1     | /98,1/10     | 7,9/90,         | 1/90,1/90,1       | 90,1 N          | 11-12           |                    |                |          |          |
|     | Auto Tuner<br>Presente      | UKAI Saudar                                                                                                    | dan antanatian analana                                                                                                    | en Carnada - 1                                                                                                    | B1~                     | B8              | 520/600/       | 1000/140     | XQ/1500         | /1710 kHz/        | 90,1/90         | (1 MHz          |                    |                |          |          |
| Ø   | HUSSELS                     | lestgehahen.                                                                                                    | ous automatisch emptangen und is                                                                                                    | in spercher                                                                                                    | C1 ~                    | C8              | 30,1 MH        | 2            |                 |                   |                 |                 |                    |                |          |          |
|     | (1807 AVIN-5899 )           |                                                                                                    |                                                                                                    |                                                                                                    | Di~                     | DS :            | 30,1 MH        | 7            |                 |                   |                 |                 |                    |                |          |          |
|     |                             |                                                                                                    |                                                                                                    |                                                                                                    | Ei~                     | 58              | 90,1 MH        | 7            |                 |                   |                 |                 |                    |                |          |          |
| (3  | Setup Lock                  | Stetlan Sie hier e<br>gespent werden<br>können, oder nic                                                                                                    | in, ob die Systemeinrichtungs-Eir<br>solien, so dass sie nicht geände<br>ht.                                                           | nstellungen<br>ert werden                                                                                                    |                         |                 |                |              |                 | Setup La          | ck = 0          | FF              |                    |                |          |          |

## DEUTSCH

## Einstellung der Überschneidungsfrequenz

Stellen Sie die Überschneidungsfrequenz entsprechend des verwendeten Lautsprechersystems ein.
Wählen Sie im Systemsetup-Menübildschirm "Speaker Configuration" aus, drücken Sie anschließend am Joystick "ENTER" zwei- oder dreimal.

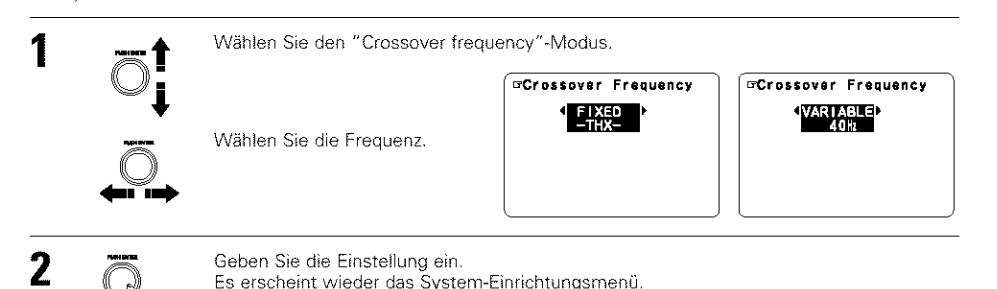

#### Crossover frequency (Überschneidungsfrequenz)

- Stellen Sie die Frequenz (Hz) ein, unterhalb derer der Bass-Sound jedes einzelnen Hauptsprechers vom Subwoofer oder von den Lautsprechern, die auf "Large" gestellt worden sind (wenn kein Subwoofer verwendet wird) (Überschneidungsfrequenz) ausgegeben werden soll.
- Bei Lautsprechern, die auf "Small" gestellt worden sind, wird ein Ton mit einer Frequenz unterhalb der Überschneidungsfrequenz beschnitten, und der beschnittene Bass-Sound wird vom Subwoofer oder von den Lautsprechern, die auf "Large" gestellt worden sind, ausgegeben.
- Dieser Überschneidungsfrequenz-Betrieb wird gültig, wenn unter der "Speaker Configuration Setting" der "Subwoofer" auf "Yes" gestellt worden ist oder wenn die Lautsprecher auf "Small" gestellt worden sind.

#### FIXED -- THX--:

Stellen Sie diesen Punkt auf die für THX veranschlagte Überschneidungsfrequenz von 80 kHz.

VARIABLE 40, 60, 80, 100, 120 Hz:

Stellen Sie diesen Punkt je nach Wunsch entsprechend der Bass-Wiedergabefähigkeit Ihrer Lautsprecher ein.

#### HINWEISE:

- · Die Überschneidungsfrequenz ist im Modus HOME THX CINEMA auf 80 kHz eingestellt.
- Wir empfehlen eine Verwendung mit der auf "FIXED –THX–", eingestellten Überschneidungsfrequenz, doch je nach Lautsprecher kann die Einstellung auf eine andere Frequenz den Frequenzgang nahe der Überschneidungsfrequenz verbessern.

## Einstellung zur Benutzung eines THX Ultra2 kompatiblen Subwoofers

Führen Sie diese Einstellungen aus, wenn für den Subwoofer bei den Lautsprecher-Konfigurations-Einstellungen "Yes" gewählt worden ist.

Hier wird nichts angezeigt, wenn "No" gewählt worden ist.

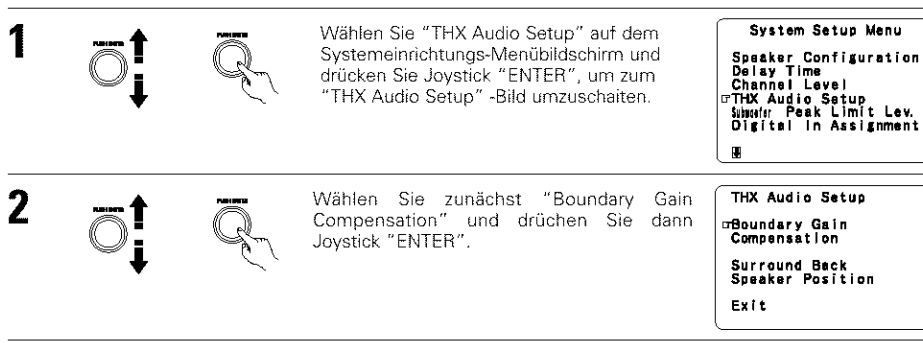

Wählen Sie "Yes", wenn Sie einen THX Ultra2 kompatiblen Subwoofer oder Subwoofer benutzen, dessen Frequenzgang 20 Hz überschreitet. Wählen Sie sonst "No".

- Wenn "Yes" gewählt ist "Boundary Gain Compensation" kann ausgewählt und die Kompensation kann auf "OFF" gestellt werden.
- Stellen Sie "Boundary Gain Compensation" auf "ON". Dadurch wird eine Schaltung aktiviert, die die niedrigen Frequenzen von 55 Hz oder weniger schneidet. Wählen Sie entweder "ON" oder "OFF" - je nachdem, wie stark die Tiefen entsprechend Ihres persönlichen Geschmacks sein sollen.

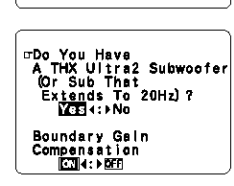

⊡Do You Have A THX Ultrs2 Subwoofer (Or Sub That Extends To 20Hz)? Yas4:⊧No

4

4

3

Drücken Sie auf dem Jogstick "ENTER", um zum THX Audio-Einrichtungsbildschirm zurückzukehren.

## Einstellung der Position der hinteren Surround-Lautsprecher

- Wenn in der Lautsprecher-Konfiguration zwei Lautsprecher eingestellt worden sind, müssen Sie die Entfernung der beiden Lautsprecher einstellen. Hier wird nichts angezeigt, wenn "1spkr" ausgewählt worden ist.
- Diese Einstellung ist erforderlich, um den optimalen Effekt in den Modi THX Surround EX, THX Ultra2 Kino und THX Musik zu erzielen. Es ist empfehlenswert, die SBL/SBR-Lautsprecher so nahe wie möglich zueinander aufzustellen.

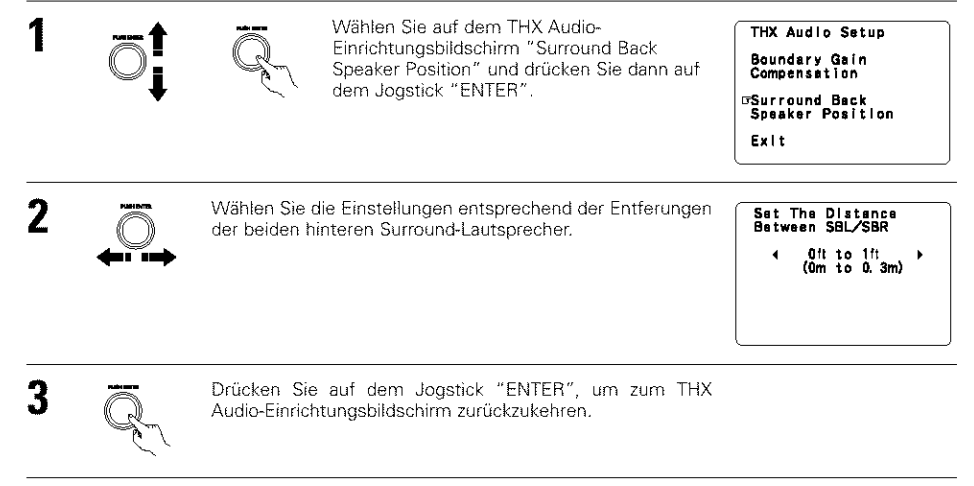

Wählen Sie "Exit" und drücken Sie dann auf dem Jogstick "ENTER", um zum Systemeinrichtungs-Menübildschirm zurückzukehren.

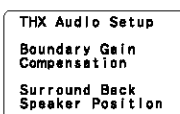

⊡Exit

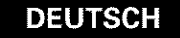

## Einstellen der Tonverzögerung

Diese Funktion erlaubt Ihnen die Einstellung der Zeitverzögerung der Video- und Audiosignale und die Speicherung dieser Einstellungen für die verschiedenen Eingangsquellen.

Diese Einstellung wird während der Betrachtung einer DVD oder anderen Software durchgeführt; also nicht an dieser Stelle.

Ursprünglich wird dies nicht angezeigt, wenn keine digitalen Signale eingegeben werden. Eine Anleitung zur Durchführung der Einstellung finden Sie auf Seite 16.

## Einstellen des Automatik-Surround-Modus

Die Surroundmodi für die nachfolgend gezeigten letzten drei Arten von Eingangssignalen werden im Speicher abgelegt und das Signal wird automatisch mit dem entsprechenden Surroundmodus wiedergegeben, wenn es das nächste Mal eingegeben wird.

Beachten Sie, dass die Surroundmodus-Einstellung auch getrennt für die verschiedenen Eingangsguellen gespeichert wird.

- (1) Analoge und PCM2-Kanal-Signale
- $(\hat{2})$ 2-Kanal-Signale von Dolby Digital, DTS oder andere Multikanal-Formate
- (3) Multikanal-Signale von Dolby Digital, DTS oder andere Multikanal-Formate

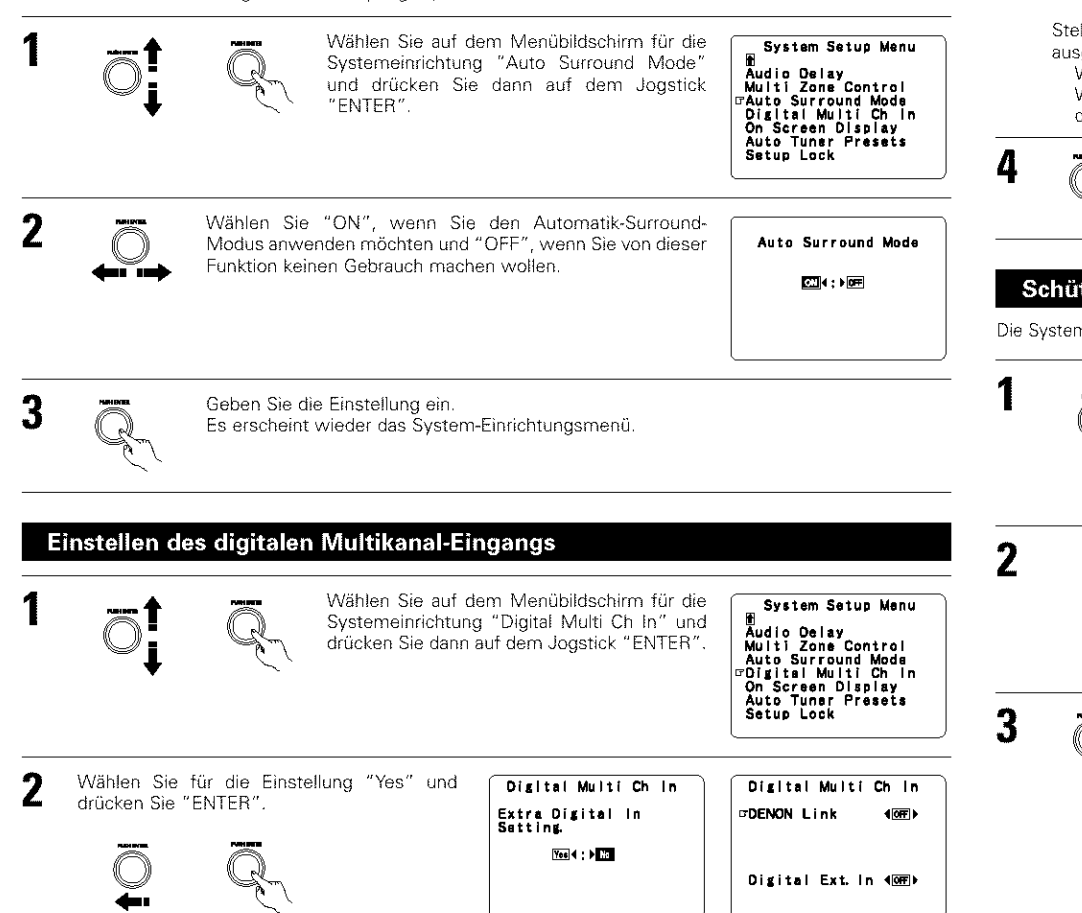

#### **DENON Link-Einstellung:**

Führen Sie diese Einstellung aus, wenn Sie einen Denon DVD-Player über die Denon-Verbindungsbuchse anschließen wollen.

Stellen Sie auf "ON", wenn Sie diese Buchse benutzen möchten, oder wählen Sie "OFF", wenn Sie sie nicht benutzen möchten.

Wenn Sie die Einstellung "ON" gewählt haben, müssen Sie auch den Wiedergabeeingang einstellen, wenn kein digitales Signal anliegt.

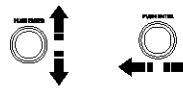

ANALOG: Der analoge Eingang der Eingangsguelle, die der Denon-Link zugeordnet ist wird wiedergegeben. Der EXT.IN-1-Eingang wird wiedergegeben. EXT.-1:

EXT.-2: Der EXT.IN-2-Eingang wird wiedergegeben.

Einstellung für digitalen externen Eingang (Digital Ext. In) :

Diese Einstellung ist für den digitalen externen Eingang bei Benutzung der Koaxialeingänge 1 bis 4.

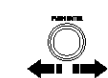

No Digital (ANALOG) Wenn Sie auf "ON" gestellt haben, werden die vier Buchsen Signal (Koaxial 1 bis 4) der gewünschten Eingangsguelle als ein ⊡Digital Ext. in ∢ON≯ einzelner digitaler Multikanal-Eingang zugeordnet. S. Back INOT USED. Wenn Sie auf "OFF" gestellt haben, werden die vier Buchsen

(Koaxial 1 bis 4) individuellen Eingangsquellen zugeordnet.

Stellen Sie den hinteren Surround-Kanaleingang ein, wenn unter "Digital Ext. In" die Option "ON" ausgewählt worden ist.

Wenn Sie den hinteren Surround-Kanal nicht verwenden möchten .......NOT USED

Wenn Sie den hinteren Surround-Kanal verwenden möchten führen Sie die Einstellungen entsprechend den technischen Daten des angeschlossenen Plavers durch.

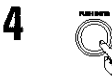

Geben Sie die Einstellung ein. Es erscheint wieder das System-Einrichtungsmenü.

## Schützen der Einstellungen

Die Systemeinrichtungs-Einstellungen können gesperrt werden, damit sie nicht so einfach geändert werden können.

Wählen Sie auf dem Systemeinrichtungs-Menübildschirm "Setup Lock" und drücken Sie auf dem Jogstick "ENTER", um zum Bildschirm für die Einrichtungssperre umzuschalten.

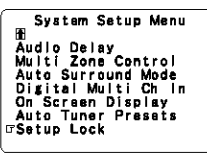

Wählen Sie "ON", um die Systemeinrichtungs-Einstellungen zu sperren.

Setup Lock ON 4: ►OFF

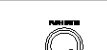

Drücken Sie auf dem Jogstick "ENTER", um die Einstellung zu finalisieren und um den Systemeinrichtungs-Modus zu verlassen

Wenn die Systemeinrichtungs-Sperrfunktion aktiviert ist, können die nachfolgend aufgeführten Einstellungen nicht geändert werden und bei der Betätigung von Tasten, die mit diesen Einstellungen in Verbindung stehen, wird "Setup Lock" angezeigt.

- Systemeinrichtungs-Einstellungen
- Surround-Parameter-Einstellungen
- Klangsteuerungs-Einstellungen
- Kanalpegel-Einstellungen (einschließlich Teststöne)

Drücken Sie zum Lösen der Sperre noch einmal die Systemeinrichtungstaste und lassen Sie den Bildschirm für die Systemeinrichtungs-Sperre anzeigen. Wählen Sie dann "OFF".

Digital Multi CH in

DENON Link

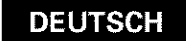

## 10 SURROUND

## Wiedergeben von Modi für verschiedene Tonquellen

Der AVR-5800/AVC-A1SE Upgrade ist mit vielen Surround-Modi ausgestattet. Wir empfehlen Ihnen die Anwendung der Surround-Modi wie nachfolgend beschrieben, um für die jeweilige Signalquelle den maximalen Effekt zu erzielen.

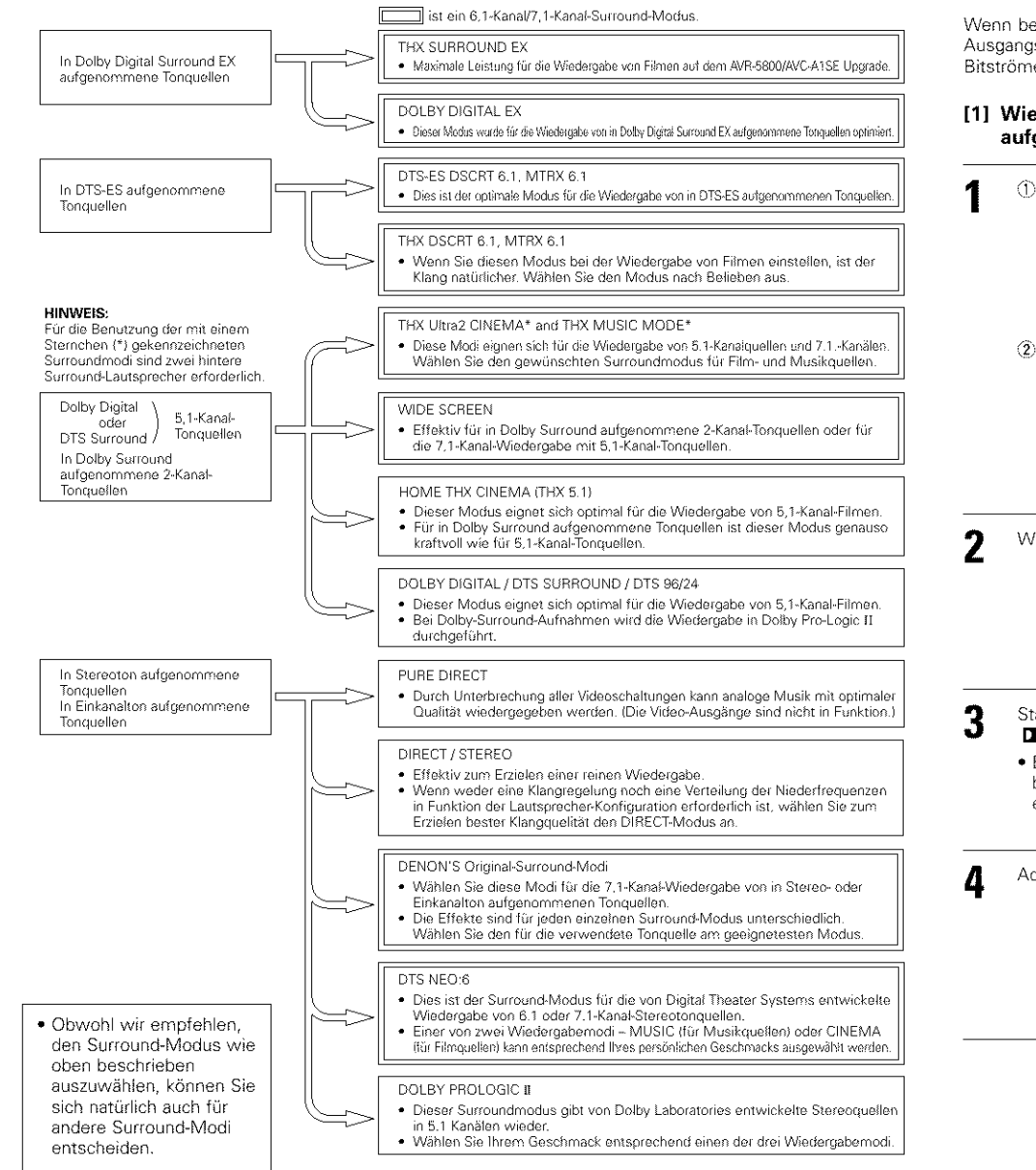

## THX Surround EX / Home THX Cinema-Modus

Wenn die HOME THX CINEMA-Taste gedrückt ist, wird der Surround-Modus entsprechend des wiedergegebenen Signals wie folgt eingestellt:

- ① THX Surround EX (THX Ultra2 Cinema)
- ② Home THX CINEMA
- ③ THX 5.1
- (4) THX DSCRT 6.1, THX MTRX 6.1

Wenn bei der Wiedergabe einer DVD der HOME THX CINEMA-Modus eingestellt ist, müssen Sie die digitale Ausgangseinstellung des DVD-Players überprüfen und eine Einstellung wählen, für die Dolby Digital- und DTS-Bitströme ausgegeben werden können (z.B. "bit stream").

### [1] Wiedergabe von in Dolby Surround im Home THX Cinema Surround-Modus aufgenommenen Tonquellen

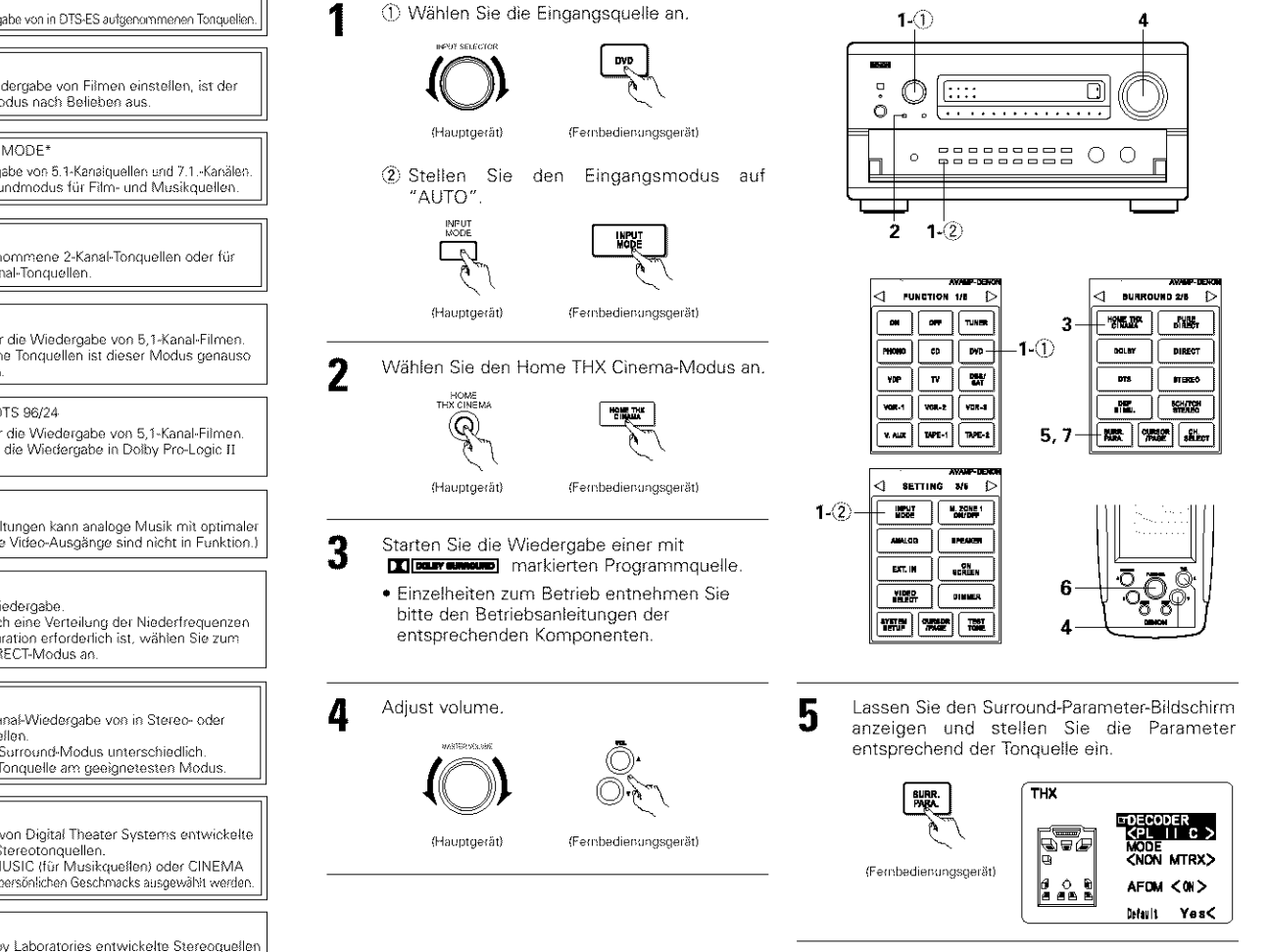

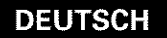

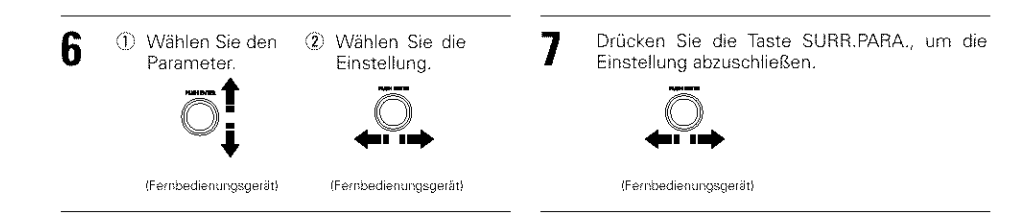

## Surround-Parameter (1)

#### DECODER:

Wählen Sie den Decoder aus, der bei der Wiedergabe von 2-Kanalquellen im Modus Home THX Cinema verwendet werden soll

- PL II C ......Die Signale werden im Modus Dolby Pro Logic II Cinema decodiert, bevor die THX-Bearbeitung beginnt.
- PL II E......Die Signale werden in der Emulation Dolby Pro Logic decodiert, bevor die THX-Bearbeitung beginnt.
- NEO:6 C .... Die Signale werden im Modus NEO:6 Cinema decodiert, bevor die THX-Bearbeitung beginnt, MODE/SB CH OUT:
- Wählen Sie das Verfahren für die Wiedergabe der hinteren Surround-Kanäle oder den Surround-Modus. NORMAL (ON).....Dies ist der empfohlene Wiedergabemodus für die Anwendung des hinteren Surroundkanals, wenn DTS NEO:6 angewählt ist.
- NORMAL (OFF) ..... Die ist empfohlene Wiedergabemodus bei der Auswahl von Dolby Pro Logiv II. Der hintere Surrundkanal wird nicht wiedergegeben.

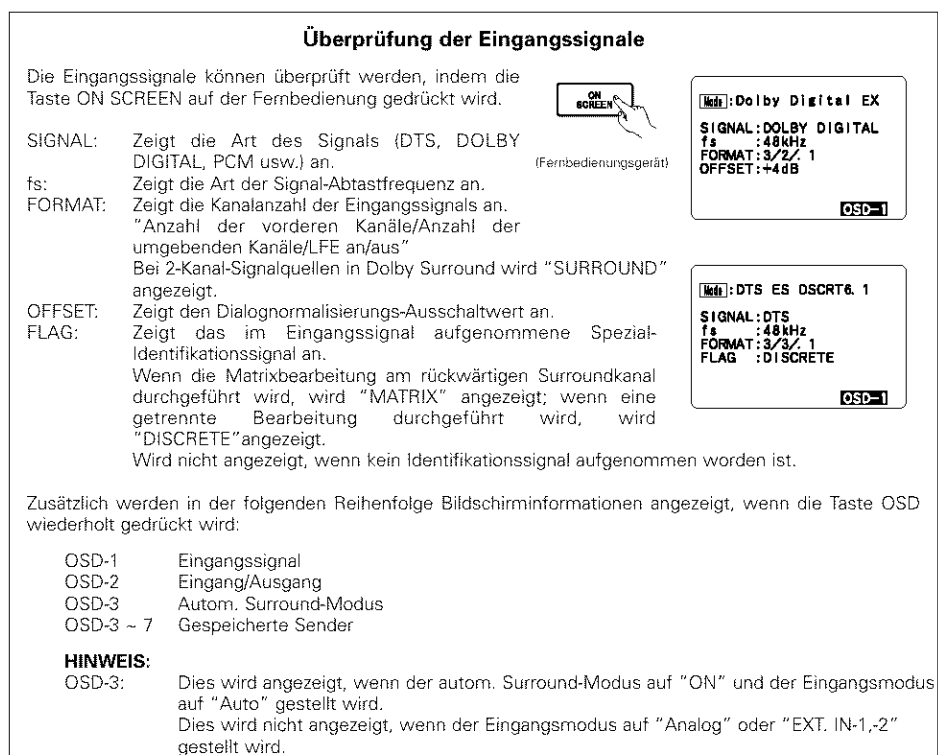

[2] Wiedergabe im THX Surround EX/Home THX Cinema Surround-Modus für in Dolby Digital oder DTS aufgenommene Tonguellen

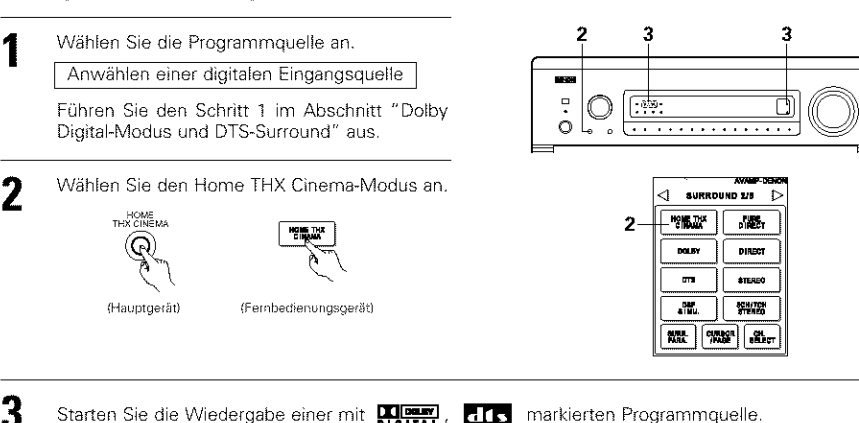

Starten Sie die Wiedergabe einer mit Mourry, dis markierten Programmquelle.

Einzelheiten zum Betrieb entnehmen Sie bitte den Betriebsanleitungen der entsprechenden Komponenten.

Die Kanalstatus-Informationen während der Wiedergabe von Dolby Digital- und DTS-Tonguellen können mit Hilfe der sich am Hauptgerät befindlichen "STATUS"-Taste überprüft werden.

Das LED des Surround-Gegenkanals SURROUND PACK (>f leuchtet bei der Wiedergabe im THX 001501-0-SURROUND EX-Modus grün.

- Bei der Wiedergabe von DTS-累 Tonguellen leuchtet die DTS-Anzeige.
- Bei der Wiedergabe von Dolby Digital-Tonquellen leuchtet die Dolby Digital-Anzeige.

## Surround-Parameter ②

Siehe für Anleitungen hinsichtlich der Einstellung der Surround-Parameter Seite 12.

### MODE/SB CH OUT:

Select the surround back channel playback method or surround mode. THX Surround EX......Dolby Digital-Signale werden im THX Surround EX-Modus wiedergegeben. Ultra2 Cinema......Die Signale werden im THX Ultra2 Cinema-Modus wiedergegeben. Music Mode......Die Signale werden im THX MusicMode-Modus wiedergegeben. NON MTRX......Dieselben Signale wie die der Surround-Kanäle werden von den hinteren Surround-Kanälen ausgegeben. MTRX ON ......Die Surroundkanal-Signale werden einer digitalen Matrixbearbeitung unterzogen und von den hinteren Surround-Kanälen ausgegeben. SB OFF (OFF)......Von den hinteren Surround-Kanälen wird kein Signal wiedergegeben. ES MTRX .....Bei der Wiedergabe von DTS-Signalen werden die Signale der hinteren Surround-Kanäle einer digitalen Matrixbearbeitung für die Wiedergabe unterzogen. ES DSCRT.......Wenn ein Signal, das die Quelle als eine diskrete 6.1-Kanalguelle identifiziert, in den DTS-Signalen enthalten ist, werden die Signale der hinteren Surround-Lautsprecher wiedergegeben, die in der Quelle enthalten sind. AFDM (Auto Flag Detect Mode):

- ON ......Diese Funktion steht nur bei der Benutzung von Software zur Verfügung, auf die ein spezielles Identifikationssignal aufgenommen worden ist. Diese Software kommt demnächst in den Handel. Dies ist eine Funktion für die automatische Wiedergabe im 6.1-Kanalmodus bei Anwendung der hinteren Surround-Lautsprecher, wenn die Software im THX Surround EX- oder DTS-ES-Modus aufgenommen worden ist. Die Funktion kann auch angewendet werden, wenn die Software ohne Verwendung der hinteren Surround-Lautsprecher im normalen 5.1-Kanalmodus aufgenommen wurde, wenn die Software nicht im THX Surround EX- oder DTS-ES-Modus aufgenommen worden ist.
- OFF......Stellen Sie den "OFF"-Modus ein, um die 6.1-Kanalwiedergabe mit herkömmlichen 5.1-Kanalquellen oder mit Quellen auszuführen, auf denen das nachfolgend beschriebene Identifikationssignal nicht aufgenommen worden ist.

## DEUTSCH

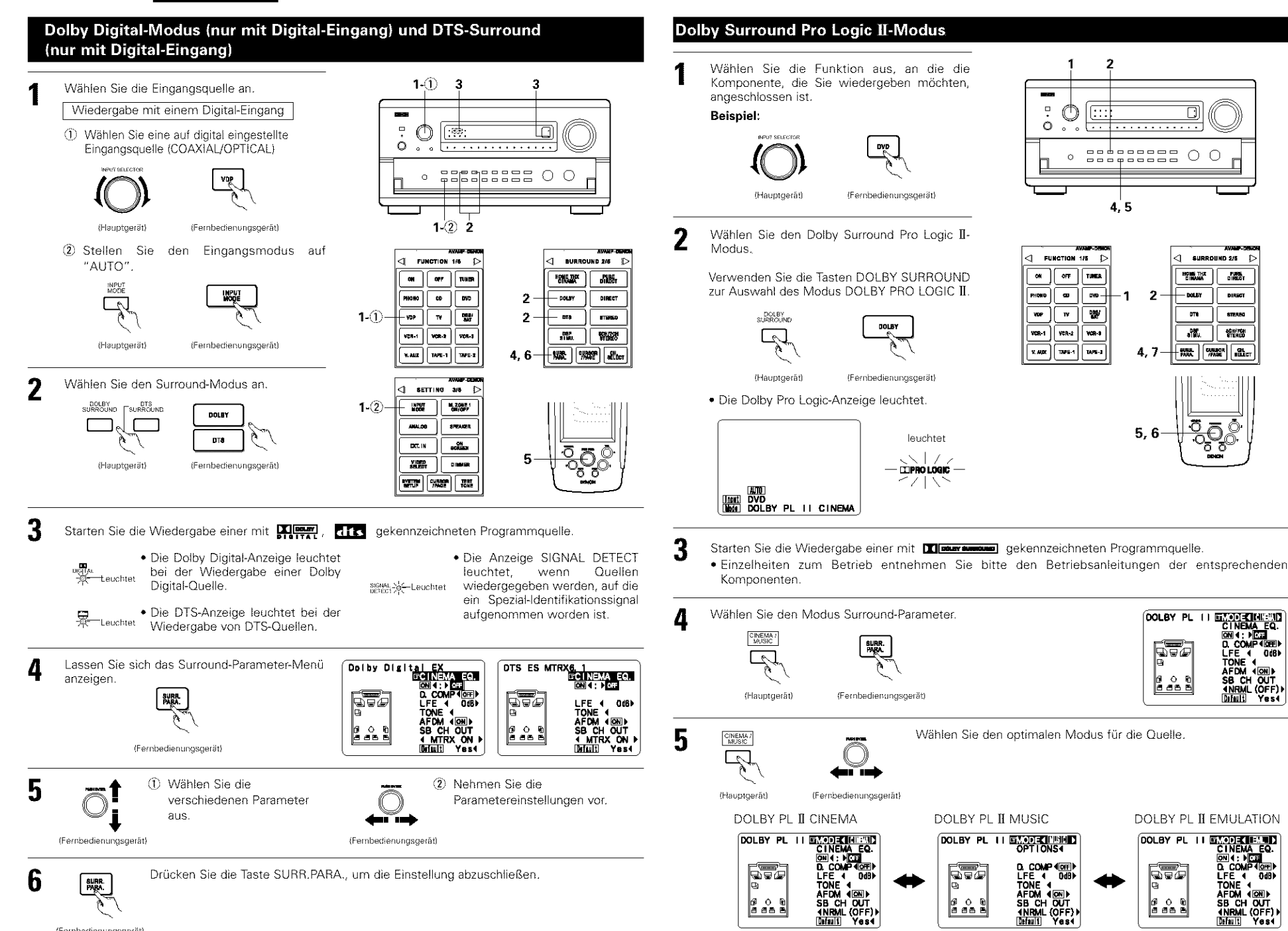

Default Yes4

0

PURE

DIRECT

STEREO

SCHITCH RTERED

(CFI) D. COM D. COMP (BEE) LFE ( 068) TONE ( AFDM (ON) SB CH OUT (NRML (OFF)) DIMUE Yes(

LFE 4 0dB

SB CH OUT

Default Yes4

CURINGR /PAGE 181a

14

(Fernbedienungsgerät)

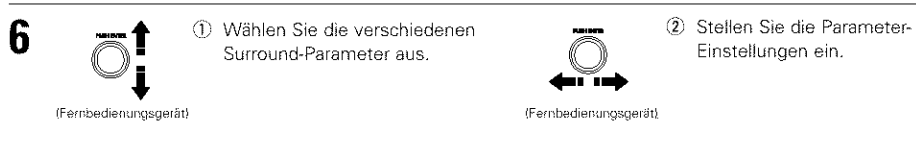

### Einstellung DEFAULT

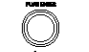

(Fernbedienungsgerät)

Wählen "Default Yes Standardeinstellung zu setzen.

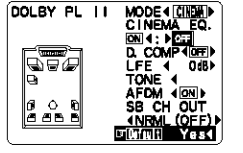

Drücken Sie die Taste SURR.PARA., um die Einstellung abzuschließen.

(Fernbedienungsgerät)

BURR. PARA.

#### HINWEIS:

 Beim Durchführen der Parametereinstellungen kehrt die Anzeige einige Sekunden, nachdem die letzte Taste (Hauptgerät) gedrückt worden ist, zur regulären Displayanzeige zurück und die Einstellung wird abgeschlossen.

#### Surround-Parameter ③

#### Pro Logic II-Modus:

Der Cinema-Modus ist für Stereo-Fernsehsendungen und alle in Dolby Surround kodierten Programme vorgesehen.

Für Autosound Music-Systeme (kein Bild) wird als Standard-Modus der Musik-Modus empfohlen. Dieser Modus kann bei A/V-Systemen gewählt werden.

Der Pro Logic Emulationsmodus bietet dieselbe robuste Surround-Bearbeitung wie das ursprüngliche Pro Logic, sofern die Qualität des Tonquelleninhaltes nicht optimal ist.

Wählen Sie einen der Modi ("Cinema", "Music" oder "EML").

#### Panorama-Regler:

Dieser Modus dehnt das vordere Stereobild aus, um die Surround-Lautsprecher für einen aufregenden "wraparaound"-Effekt mit Seitenwand-Vorstellung einzubeziehen. Wählen Sie "OFF" oder "ON".

#### Abmessungssteuerung:

Hiermit wird das Klangfeld langsam entweder weiter nach vorn oder hinten verschoben. Der Regler kann in 7 Schritten von 0 bis 6 eingestellt werden.

#### Mittelbreiten-Realer:

möglicherweise nur vom Mittellautsprecher, von den linken/rechten Lautsprechern als Phantombild oder von allen drei Frontlautsprechern zu hören ist, um die Grade zu variieren. Der Regler kann in 8 Schritten von 0 bis 7 eingestellt werden.

## **Dolby Headphone**

Der Dolby Headphone-modus ist eingestellt, wenn an die PHONES-Buchse bei eingestelltem DOLBY/DTS SURROUND-Modus Kopfhörer angeschlossen sind.

#### Wenn die SURR. PARA. SURRL PARA DOLBY HEADPHONE Taste gedrückt ist, erscheint der Parameter-Auswahlbildschirm. D. COMP < 0∰ > < 0d⊅ (Fernbedienungsgerät) TONE Default Yes. Wählen Sie den Parameter. ② Wählen Sie die Einstellung. (Fembedienungsgerät) (Fernbedienungsgerät) 3 Drücken Sie die Taste SURR.PARA., um die Einstellung

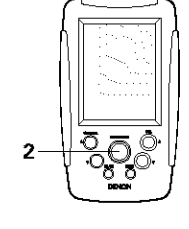

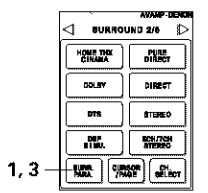

SURR. Para.

abzuschließen.

#### (Fernbedienungsgerät)

## Parameter

#### MODUS (MODE):

- DH1.....Referenzraum (kleiner Raum mit schwachem Widerhall)
- DH2....Live-Raum (Raum mit etwäs stärkerem Widerhall als DH1)

DH3.....Großer Raum (größerer Raum als DH1; liefert ein Gefühl von Entfernung sowie Klangdiffusionseffekte) BYPASS.....Stereoklang.

#### DEKODER (DECODER):

Wählen Sie diese Einstellung bei der Wiedergabe von analogen, PCM- oder anderen 2-Kanal-Quellen. Die Signale werden mit Hilfe der nachfolgend aufgeführten Dekoder in Multikanalsignale umgewandelt und im Dolby Headphoner-Modus wiedergegeben.

Dies wird im BUPASS-modus nicht angezeigt.

- PL II C ........Dolby Pro Logic II Cinema-Modus PL II M ......Dolby Pro Logic II MusicMode-Modus
- NEO:6 C ..... DTS NEO:6 Kino-Modus
- NEO:6 M ..... DTS NEO:6 Musik-Modus
- OFF ......Die Signale werden im Dolby Headphone-Modus wiedergegeben wie (2 Kanäle).

#### – Aufnahme –

Wenn der RECOUT-Modus auf "SOURCE" gestellt ist, können mit diesem Verstärker im Dolby-Kopfhörer-Modus kodierte Signale von den Aufnahme-Ausgangsbuchsen ausgegeben und auf einem anderen Rekorder aufgenommen werden.

- 1. Der Dolby Kopfhörer-Wiedergabemodus wird eingestellt, wenn Kopfhörer während der Wiedergabe im DOLBY/DTS-Surroundmodus an die PHONES-Buchse angeschlossen werden.
- 2. Danach werden die im Dolby Kopfhörer-Modus kodierten Signale von den Aufnahmeausgangsanschlüssen (analog und digital) automatisch ausgegeben und können aufgenommen werden.
- 3. Wählen Sie die Parameter aus, stellen Sie den gewünschten Modus ein und machen Sie dann die Aufnahme.

### HINWEIS:

Trennen Sie während der Aufnahme die Kopfhörer nicht ab.

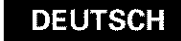

## Einstellen der Tonverzögerung (Audio Delay)

Beim Betrachten einer DVD- oder Videoquelle, erscheint das Bild auf dem Bildschirm in Bezug auf den Ton möglicherweise verzögert. Stellen Sie in einem solchen Fall die Tonverzögerung ein, um den Ton zu verzögern und mit dem Bild zu synchronisieren.

Die Tonverzögerungs-Einstellung wird für jede einzelne Eingangsquelle separat gespeichert.

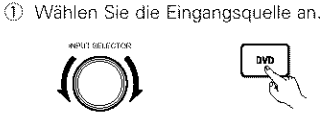

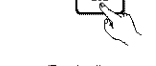

(Fernbedienungsgerät)

(2) Stellen Sie den Eingangsmodus auf "AUTO".

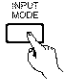

(Hauptgerät)

(Hauptgerät) (Fernbedienungsgerät)

③ Wählen Sie Dolby/DTS Surround

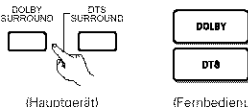

(Fernbedienungsgerät)

- ④ Geben Sie eine Programmquelle (DVD) usw.) wieder.
- 2 Drücken Sie die SYSTEM SETUP-Taste (Systemeinrichtung) und lassen Sie das Systemseinrichtungs-Menü anzeigen.

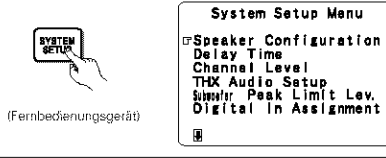

3 Wählen Sie auf dem Menübildschirm für die Systemeinrichtung "Audio Delay"

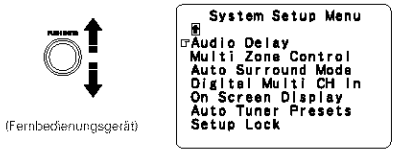

Drücken sie auf dem Jogstick "ENTER", um zum 4 Bildschirm für die Tonverzögerung umzuschalten.

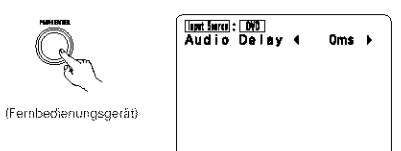

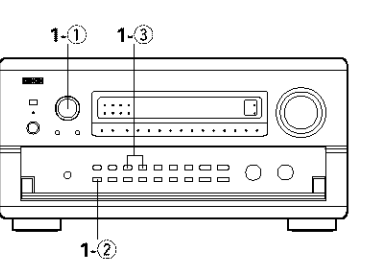

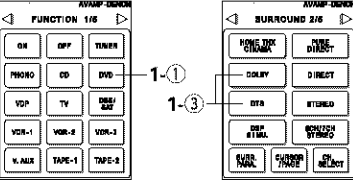

VDP

1-2)-

2, 7

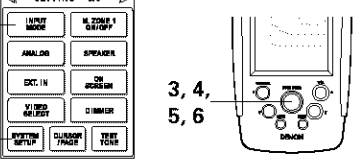

Geben Sie die Verzögerungszeit ein. (0 ms - 200 ms)

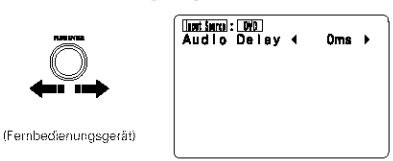

Stellen Sie z.B. bei einer Filmquelle so ein, dass die Lippenbewegungen der Schauspieler mit dem Ton synchron sind.

Drücken Sie auf dem Jogstick "ENTER", um zum b Systemeinrichtungs-Menü zurückzukehren.

Drücken Sie die Taste SYSTEM SETUP, um die Einstellung abzuschließen.

#### HINWEIS:

Die Tonverzögerungs-Einstellung wirkt sich bei der Wiedergabe im EXT. IN-Modus oder im analogen Eingangs-Direktmodus oder im Stereomodus nicht aus (nur wenn die Überschneidungsfrequenz auf "FIXED - THX" oder vom Lautsprecher auf "Large" gestellt ist).

### Unterschiede bei den Bezeichnungen des Surround-Modus hängen von den Eingangssignalen ab.

| Eingangssignale     |             |              |                   |                   |                   |               |                    |  |  |  |  |
|---------------------|-------------|--------------|-------------------|-------------------|-------------------|---------------|--------------------|--|--|--|--|
| Surround-Modus      |             |              |                   | DTS               |                   | DOLBY DIGITAL |                    |  |  |  |  |
|                     | ANALOG      | LINEAR PCM   | DTS (5.1 ch)      | DTS 96/24(5.1 ch) | DTS (6.1 ch)      | D. D. (2 ch)  | D. D. (6.1 ch)     |  |  |  |  |
| PURE DIRECT, DIRECT | 0           | 0            | 0                 | 0                 | 0                 | 0             | 0                  |  |  |  |  |
| STEREO              | 0           | 0            | 0                 | 0                 | 0                 | 0             | 0                  |  |  |  |  |
| HOME THX CINEMA     | THX         | THX          | * THX MTRX6.1     | * THX MTRX6.1     | C THX DSCRT6.1    | тых           | ₩ THX SURROUND EX  |  |  |  |  |
|                     |             |              | THX Ultra2 Cinema | THX Ultra2 Cinema | THX MTRX6.1       |               | THX Ultra2 Cinema  |  |  |  |  |
|                     |             |              | THX Music Mode    | THX Music Mode    |                   |               | THX Music Mode     |  |  |  |  |
|                     |             |              | THX5.1            | THX5.1            |                   |               | THX5.1             |  |  |  |  |
| DTS SURROUND        | ×           | ×            | ✤ DTS ES MTRX     | * OTS ES MTRX     | C DTS ES DSCRT6.1 | Х             | ×                  |  |  |  |  |
|                     |             |              | DTS SURROUND      | DTS 96/24         | DTS MTRX6.1       |               |                    |  |  |  |  |
| DTS NEO:6           | DTS NEO:6   | DTS NEO:6    | ×                 | ×                 | ×                 | DTS NEO:6     | ×                  |  |  |  |  |
| DOLBY DIGITAL       | ×           | ×            | ×                 | ×                 | ×                 | ×             | * DOLBY DIGITAL EX |  |  |  |  |
|                     |             |              |                   |                   |                   |               | DOLBY DIGITAL      |  |  |  |  |
| DOLBY PRO LOGIC II  | DOLBY       | DOLBY        | ×                 | ×                 | ×                 | DOLBY         | ×                  |  |  |  |  |
|                     | PRO LOGIC 🛙 | PRO ŁOGIC II |                   |                   |                   | PRO LOGIC II  |                    |  |  |  |  |
| DSP SIMULATION      | O           | 0            | O                 | 0                 | 0                 | O             | O                  |  |  |  |  |

C: Wählbar

- \* : Unterschiede bei der Bezeichnung des Surround-Modus hängen von der Einstellung der Surround-Parameter von "SB CH OUT" ab.
- © : nterschiede bei der Bezeichnung des Surround-Modus hängen von den Eingangssignalen ab.
- ×: Nicht wählbar

## Sonstige Änderungen

- 1. CENTER IMAGE (0.0 bis 0.5; Grundeinstellung 0.2) Der Mittenbild-Parameter wurde für die Erweiterungseinstellung des Mittelkanals im DTS NEO:6 MUSIC-Modus hinzugefügt.
- 2. Subwoofer-Kanal "OFF"-Einstellung

Der Subwoofer-Kanal kann jetzt in jedem Surround-Modus auf "OFF" gestellt werden. "OFF" wird eingestellt, wenn der Kanalpegel eine Stufe unter -12 dB eingestellt ist.

- 3. PURE DIRECT-Modus Die Einstellung wird jetzt gesichert.
- Kanalpegel und Fader-Einstellung
- Kanalwahl

Pegeleinstellung und

Fader-Einstellung

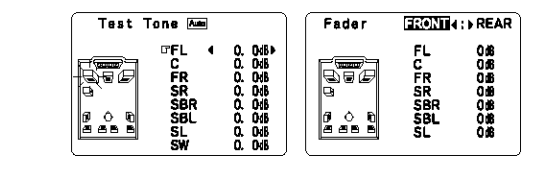

## Wiedergabe mit Hilfe des Denon Link-Anschlusses

Die digitale Übertragung und Multikanal-Wiedergabe von DVD-Audiodiscs und anderen Multikanal-Quellen ist möglich, indem der AVR-5800/AVC-A1SE mit Hilfe des mit dem DVD-Player mitgelieferten Anschlusskabels an einen Denon DVD-Player angeschlossen wird, der mit einem Denon Link-Anschluss ausgestattet ist. Bei der Verwendung von Discs, auf denen spezielle Urheberrechtsmaßnahmen getroffen worden sind, werden die digitalen Signale möglicherweise jedoch nicht vom DVD-Player ausgegeben. Schließen Sie in einem solchen Fall den analogen Multikanal-Ausgang des DVD-Player's für die Wiedergabe an die EXT.IN-1oder EXT.IN-2-Buchsen des AVR-5800/AVC-A1SEs an.

Beziehen Sie sich auch auf die Bedienungsanleitung Ihres DVD-Players.

<1 8ETTING 3/6 D

## MODE D'EMPLOI DE LA MISE A JOUR POUR AVR-5800/AVC-A1SE

Nous vous remercions d'utiliser le Service de mise à jour pour AVR-5800/AVC-A1SE. Avant d'utiliser l'AVR-5800/AVC-A1SE après mise à jour, veuillez vous référez aux instructions de ce document ainsi qu'à celles du Manuel d'utilisation livré avec l'appareil.

## **4** CARACTERISTIQUES

Cette mise à jour ajoute les fonctions et caractéristiques suivantes:

#### 1. Certification de compatibilité avec les normes Lucasfilm THX Ultra2

La norme "Home THX" est le résultat de la collaboration unique entre la société Lucasfilm Ltd. et les fabricants d'équipements audio. La certification aux normes rigoureuses THX Ultra 2 permet de disposer du niveau de reproduction audio actuel le plus élevée et de technologies propriétaires de traitement de son surround en sortie conçues pour améliorer les sensations procurées par les pistes son surround du "home cinéma".

En plus des améliorations apportées à l'amplificateur de puissance, qui respectent la norme THX Ultra précédente, deux modes surround ont été ajoutés: les modes THX Ultra2 Cinema et THX MusicMode.

### 2. Compatibilité du DTS 96/24

Le mise à jour pour AVR-5800/AVC-A1SE est compatible avec des sources enregistrées en DTS 96/24, un nouveau format de signal multi-voies développé par Digital Theater Systems, Inc. Les sources en DTS 96/24 peuvent être lues en mode multi-voies sur le mise à jour pour AVR-5800/AVC-A1SE avec une haute qualité de son de 96 kHz/24 bits.

### 3. Décodeur Dolby Pro Logic II

Le système Dolby Pro Logic II est un nouveau format destiné à la reproduction de signaux audio multivoies disposant de nombreux avantages sur le système Dolby Pro Logic conventionnel. Il peut servir à décoder non seulement des sources enregistrées en Dolby Surround mais il peut aussi transformer des sources stéréo normales en cinq canaux (avant gauche/droit, centre et surround gauche/droit). De plus, de nombreux paramètres peuvent être réglés selon le type de source et son contenu, de façon à permettre un réglage du son de grande précision.

4. Compatibilité avec les Dolby Headphone

C'est une technologie de son à trois dimensions développée conjointement par les sociétés Dolby Laboratories et Lake Technology Ltd. Australie qui permet d'obtenir un effet surround en utilisant un casque ordinaire.

#### 5. DENON Link

Cette borne peut être utilisée pour connecter un lecteur DVD Denon et disposer d'une lecture à canaux multiples numériques de grande qualité.

#### 6. Digital Ext. in

C'est une fonction prévue pour futures expansions du système qui utiliseront des connexions numériques à canaux multiples.

7. Auto Surround Mode

Cette fonction mémorise le dernier mode surround utilisé pour un signal d'entrée donné et règle automatiquement ce mode surround quand ce mode de signal est à nouveau reçu en entrée.

## 8. Audio Delay

C'est une fonction qui retarde le signal audio par rapport au signal vidéo. (de 0 à 200 ms)

#### 9. Setup Lock

C'est une fonction qui permet le verrouillage du paramétrage système, des paramètres de réglage surround, etc., de façon à ce qu'ils ne puissent être modifiés.

#### 10. Delay Time

La valeur de réglage maximum a été portée de 4,5 à 6,0 m (de 15 à 20 pieds) et les pas de réglage, de 30 à 3 cm (de 1 à 0,1 pied).

## **7** INSTALLATION DU SYSTEME

• Articles d'installation de système et valeurs par défaut (réglées à la livraison de l'usine)

|      |                                                                                                    | Installation                                                                                                    | n de système                                                                                                    |                                             | Valeurs par défaut                                          |                 |                 |              |             |                   |                             |                    |               |             |               |         |
|------|----------------------------------------------------------------------------------------------------|----------------------------------------------------------------------------------------------------|----------------------------------------------------------------------------------------------------|---------------------------------------------|-------------------------------------------------------------|-----------------|-----------------|--------------|-------------|-------------------|-----------------------------|--------------------|---------------|-------------|---------------|---------|
|      | Speaker                                                                                                    | Entrer la combine<br>tailles correspond                                                                                                    | ison des entreintes da votre systé<br>entres (SMALL pour enceintes rearra<br>planes geranné par autorationem                              | mo el leats<br>ales, LARGE                  | Fro                                                         | m Sp.           | G               | anter Sp.    |             | Sub Wool          | er                          | Surroun            | d Sp.         | Su          | round Ba      | sk Sp.  |
|      | Conliguration                                                                                                    | composition des :<br>Tréquence.                                                                                                    | ignaex sortia par les encaintes et la                                                                                                    | riéponse en                                 | s                                                           | mali            |                 | Small        |             | Yes               |                             | Sm                 | ali           | ٤           | maß / 2s;     | okrs    |
|      | Sericund                                                                                                    | Utiliseer cette fonction en cas d'utilisation de<br>combination d'anceintes d'ambience multiples pour<br>on son d'ambience ridéel. Après avoir prérègite les |                                                                                                    |                                             | DOLI<br>DTS<br>SURRO                                        | BY/<br>S<br>UND | THX/<br>THX 5.1 | W<br>SCI     | IDE<br>KEEN | 5CH/7CH<br>STEREC | H H<br>SiMi                 | DSP<br>ILATION     | EXT. R        | 4.3 E       | XT. IN-2      |         |
| 0    | Speaker Serting les différents modes d'ambranco, les enceintos<br>d'ambience sont autorialiquement sélectionnées en<br>fonction du mode d'ambrance. |                                                                                                    |                                                                                                    |                                             | A                                                           |                 | A               |              | A           | A                 |                             | A                  | A             |             | А             |         |
|      | Crossover<br>Frequency                                                                                                    | Régler la frèque<br>grave émis par le                                                                                                    | tos (Hz) à un reveau intérieur à c<br>s diverses enceintes à partir du su                                                                 | eiu: du son<br>ibwoot <i>er</i> .           |                                                             |                 |                 |              |             | FIXED -           | тнх                         |                    |               |             |               |         |
|      | Sebwooler<br>mode                                                                                                    | Caci sélectionne le<br>graves.                                                                                                    | Subwooler pour le lecture de Signeux -                                                                                                    | de protonides                               |                                                             |                 |                 |              |             | LFE               | -THX                        |                    |               |             |               |         |
| 2    | Delay Time                                                                                                    | Ce paramètre se<br>sont produits les                                                                                                    | rl à optimiser le synchrenisation av<br>signeux audio des encernes et du                                                                  | enc laquelie<br>subwoofer                   | Fros                                                        | LAR             |                 | Center       |             | Sub Wool          | er                          | Sarro              | and L &       | R           | S8L -         | & SBR   |
|      |                                                                                                    | en lonction de la                                                                                                    | position d'écoure.                                                                                                    |                                             | 12 11                                                       | (3,6 m)         | 12              | ii (3,6 m    | 1           | 12 11 (3,6)       | m) 10 lt (3,0 m) 10 lt (3,0 |                    |               |             | 3,0 mì        |         |
| 3    | Channel Level                                                                                                    | Ceci règte le vol-<br>subwacher pour l                                                                                                    | ane des signaux émis par les enc<br>les déférents canaux afin d'obremà                                                                    | eintes at le<br>r des effets                | Front                                                       | L               | lensei          | Front        | R           | B<br>B            | Back                        | R Back L L Sužavoo |               |             | tevooter      |         |
| -    |                                                                                                    | opernaux.                                                                                                    |                                                                                                    |                                             | 0 38                                                        |                 | 0 (3B           | 0 dB         |             | 0 øB              | 0 dB                        |                    | DoB           | 0 ឋ         | 3             | 0 dB    |
| (4)  | THX Audio                                                                                                    | Boundary Gain<br>compansation                                                                                                    | réponse en fréquence compati<br>norme THX Ultra2 est utilisé.                                                                             | edam une<br>ble avec la                     |                                                             |                 |                 |              | TH)3        | Ultra2 Sul        | bwooter                     | = NO               |               |             |               |         |
| 5.00 | Satup                                                                                                    | Surround Back<br>Speaker Position                                                                                                    | Lorsque deux encointes serior<br>sont utilisées, cette fonction<br>distance des deux enceintes.                                           | und arrière<br>n règie la                   |                                                             |                 | The             | Distance     | Betwe       | ien SBL/SE        | 8R = 0 I                    | { 10 1 fl          | (0 m to c     | ,3 m}       |               |         |
| 5    | Sebwooler<br>Peak Limit Lav                                                                                                    | Ce paramètre se<br>signoux de grave<br>protéger contre c<br>déformés désage                                                                                  | <ul> <li>rt à délecter le niveau maximum<br/>es émis par le canal de subvoo<br/>les dommages et éviter la producti<br/>éables.</li> </ul> | des taibles<br>der pour le<br>ion de sons   | des tables<br>for pour la Peak Limitter = QFF<br>en de sons |                 |                 |              |             |                   |                             |                    |               |             |               |         |
| 6    | Dignaf In                                                                                                    | Ceci affecte les prizes d'emrées numériques pour d'entrée                                                                                                    |                                                                                                    |                                             | CD                                                          | DVD             | VDP             | τv           | DBS<br>SAT  | VCR/1             | VCB/2                       | VCR                | 3 V. 410      | ( TAP       | t TAPE        | ·2 ···· |
|      | Assignment                                                                                                    | les différentes so                                                                                                    | urces d'entrée.                                                                                                    | Entrós<br>namérique                         | COAIOAL<br>1                                                | COAXIAL<br>2    | COAXIAL<br>3    | OPTICAL<br>1 | OPTICA<br>2 | U OPTX:AL<br>3    | OPTICAL<br>4                | . COAXIA<br>4      | L COAXIA<br>5 | L 0978<br>5 | al OPTIC<br>6 | 41      |
| Ð    | Audio Delay                                                                                                    | Réglez ie dělai á                                                                                                    | e retard entre les signaux vidéo et                                                                                                    | audio.                                      |                                                             |                 |                 |              |             | Audic Del         | ay = 0 p                    | 15                 |               |             |               |         |
|      |                                                                                                    | Muiti Zone-1<br>Vol. Level                                                                                                    | Cette fonction règle le raveau de<br>jacks de sortre multi-zones 1.                                                                       | a sortie des                                | X Variable                                                  |                 |                 |              |             |                   |                             |                    |               |             |               |         |
| 8    | Multi Zone<br>Control                                                                                                    | Power AMP<br>Assignment                                                                                                    | Effectuez ce réglage pour<br>l'amplificateur de puissance<br>surround anière pour une utilis<br>zones 2.                                  | commuter<br>de canal<br>ation melti-        |                                                             |                 |                 |              |             | Santour           | nd bæck.                    |                    |               |             |               |         |
| 9    | Auto Sisround<br>Mode                                                                                                    | Réglage de la lor                                                                                                    | nctios du mode "Auto surround".                                                                                                    |                                             |                                                             |                 |                 |              | Aut         | อ ริษาวิษาส       | 3 Mode                      | = ON               |               |             |               |         |
| 10   | Digital Multi Ch<br>In                                                                                                    | Réglage d'entrée                                                                                                    | s numériques muticanaux.                                                                                                    |                                             |                                                             |                 |                 | DEf          | VON Li      | nk = OFF,         | Digital I                   | ixt. Iñ e          | OFF           |             |               |         |
| 0    | On Screen<br>Display                                                                                                    | This sets whethe<br>appears on the m<br>control unit or ma<br>only?.                                                                                         | er or not to display the on-screen<br>enitor spacen when the controls on<br>in unit are operated from MONITO                              | display that<br>the ternole<br>IR 1 outputs |                                                             |                 |                 |              | 0           | n Screen E        | tisplay «                   | ON                 |               |             |               |         |
|      |                                                                                                    |                                                                                                    |                                                                                                    |                                             | A1 ~                                                        | A8 (            | 17,5,589,1      | /98,1/107    | ,9/90,1     | /90,1/90,1        | 90,1 M                      | -12                |               |             |               |         |
|      | Auto Tuner<br>Presets                                                                                                    | Les stations of                                                                                                    | a 5èd aast automoliquessad a                                                                                                    | nontèon al                                  | B1 ~                                                        | B8 9            | 520/600/1       | 000/140      | 0/1500      | 1710 kH2/         | 90,1/90,                    | 1 MHz              |               |             |               |         |
| 12   | (AVR-5800                                                                                                    | sasvegardées da                                                                                                    | n na son aonmangeonent (<br>ns la méresère,                                                                                               | ontapaz el                                  | C1 ~                                                        | C8 1            | 30,1 MH:        |              |             |                   |                             |                    |               |             |               |         |
|      | unquement)                                                                                                    |                                                                                                    |                                                                                                    |                                             | D1~                                                         | DS 1            | 10,1 MH:        |              |             |                   |                             |                    |               |             |               |         |
| -    |                                                                                                    |                                                                                                    |                                                                                                    |                                             |                                                             | CO 3            | ao, trivitti    |              |             |                   |                             |                    |               |             |               |         |
| (3)  | Setup Lock                                                                                                    | de paramétrago :                                                                                                    | crion pour activez du desactiver le -<br>tes réglanes, sustême                                                                            |                                             |                                                             |                 |                 |              | Setup Lo    | ck = OP           | F                           |                    |               |             |               |         |

## FRANCAIS

## Réglage de la fréquence de croisement

- Réaler la fréquence de croisement en fonction du système d'enceintes utilisé.
- · Sélectionnez "Speaker Configuration" dans l'écran de menu de réglage du système, puis appuyer sur la manette "ENTER" deux ou trois fois.

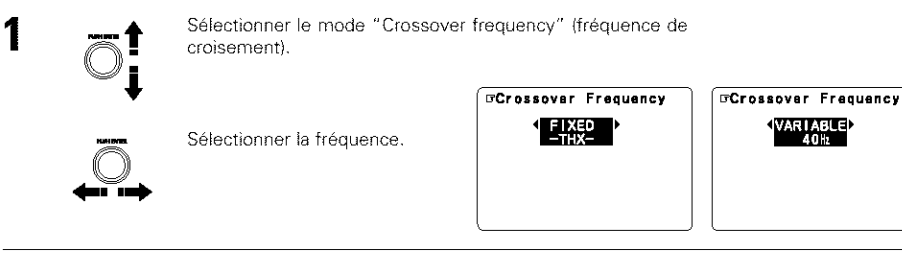

2

Entrer le réalage, Le menu d'installation de système réapparaît.

#### Crossover frequency (Fréquence de croisement)

- Régler la fréguence (Hz) en-dessous de laguelle le son grave de chaque enceinte principale doit être émis par le subwoofer ou par les enceintes réglées sur "Large" (Grande) (lorsqu'un subwoofer n'est pas utilisé) (fréquence de croisement).
- Pour les enceintes réglées sur "Small" (Petite), le son de fréquence inférieure la fréquence de croisement est coupé et la place, le son grave est émis par le subwoofer ou les enceintes réglées sur "Large" (Grande).
- Ce mode de fréquence de croisement est valide lorsque "Subwoofer" est réglé sur "Yes" (Oui) dans le "peaker Configuration Setting"ou lorsque les enceintes sont réglées sur "Small" (Petite).

#### FIXED -- THX--:

Régler sur la fréquence de croisement THX nominale de 80 Hz.

### VARIABLE 40, 60, 80, 100, 120 Hz:

Régler souhait selon la capacité de lecture des graves du système d'enceintes'.

#### **REMARQUES:**

- La fréquence de croisement est réglée à 80 Hz en mode cinéma domestique "HOME THX CINEMA"
- Nous recommandons une utilisation avec la fréquence de croisement réglée sur "FIXED –THX-" (THX fixe). mais selon le système d'enceintes, le réglage sur une fréquence différente peut améliorer la réponse en fréquence proche de celle de croisement.

## Réglages pour l'utilisation d'un subwoofer compatible THX Ultra2

Effectuez ces réglages lorsque "Yes" est sélectionné pour les réglages de configuration des enceintes. Rien ne s'affiche lorsque "No" est sélectionné.

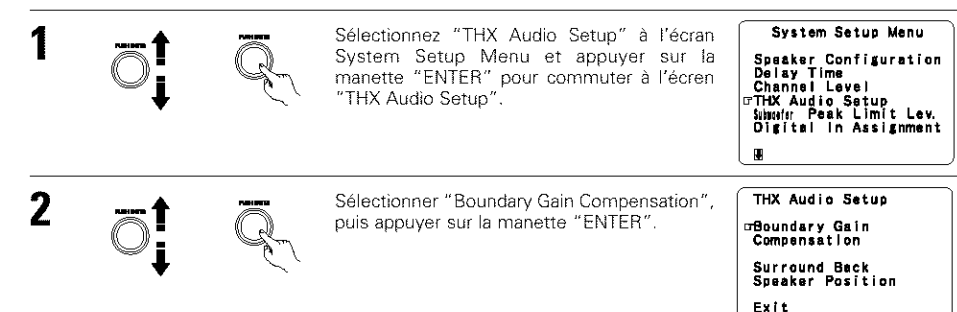

3

Lorsqu'un subwoofer compatible THX Ultra2 ou avec réponse en fréquence allant jusqu'à 20 Hz est utilisé, sélectionnez "Yes". Sinon, sélectionnez "No".

> · Lorsque "Yes" est sélectionné: "Boundary Gain Compensation" (Compensation de gain en limites) peut être sélectionné et la compensation réglée sur "OFF".

· Si le son des graves semble trop fort: Réglez "Boundary Gain Compensation" sur "ON". Cela active un circuit qui coupe les basses fréquences égales ou inférieures à 55 Hz. Sélectionnez "ON" ou "OFF" selon votre préférence pour la puissance des graves.

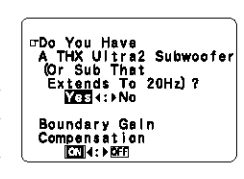

⊡Do You Have A THX Uitra2 Subwoofer (Or Sub That Extends To 20Hz)? Yas4:⊧[<u>No</u> 20Hz]?

0

Appuyer sur le levier de sélection "ENTER" pour retourner à l'écran de paramétrage "THX Audio Setup".

## Réglages de la position des enceintes surround arrière

enceintes surround arrière.

- Lorsque deux enceintes surround arrière ont été ajoutées aux réglages de configuration des enceintes, cette fonction s'utilise pour régler leur distance. Rien ne s'affiche lorsque le paramètre "1spkr" (1 enceinte) est sélectionné.
- Ce réglage est nécessaire pour obtenir l'effet optimal en modes THX Surround EX, THX Ultra2 Cinema et THX. MusicMode. Il est recommandé que les enceintes surround AR G et D soient placées le plus près possible l'une de l'autre.

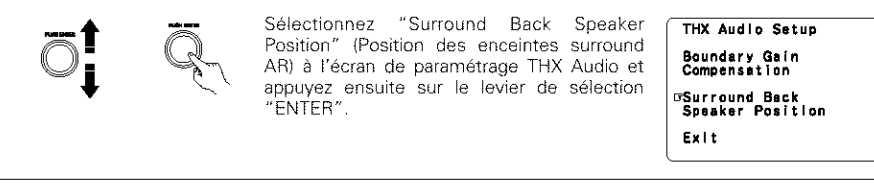

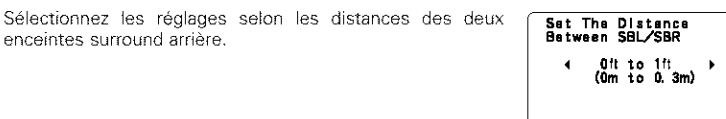

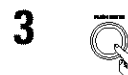

۵

Appuyez sur le levier de sélection "ENTER" pour retourner à l'écran de paramétrage THX Audio Setup,

> Sélectionnez "Exit" et appuvez ensuite sur le levier de sélection "ENTER" pour retourner à l'écran de menu de paramétrage du système.

THX Audio Setup Boundary Gain Compensation Surround Back Speaker Position

⊡Exit

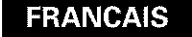

## Réglage du délai audio

Cette fonction vous permet de régler la durée du délai entre les signaux vidéo et audio et d'enregistrer les réglages pour les différentes sources d'entrée.

Le réglage s'effectue en regardant un DVD ou tout autre programme, donc il ne s'effectue pas à ce stade. Par défaut, ce réglage ne s'affiche pas lorsque aucun signal numérique n'est présent en entrée. Pour les instructions concernant ce réglage, veuillez vous référer à la page 24,

## Réglage du mode Auto Surround

Le dernier mode surround utilisé pour les trois types de signal d'entrée illustrés ci-dessous est mémorisé et activé automatiquement dès que le signal correspondant est présent en entrée.

Veuillez noter que le réglage du mode surround est aussi enregistré séparément pour chaque source d'entrée.

- Signaux analogiques et de canal PCM2.
- 2 Signaux à 2 canaux Dolby Digital, DTS ou autres format multicanaux
- (3) Signaux multicanaux Dolby Digital, DTS ou d'autres format multicanaux

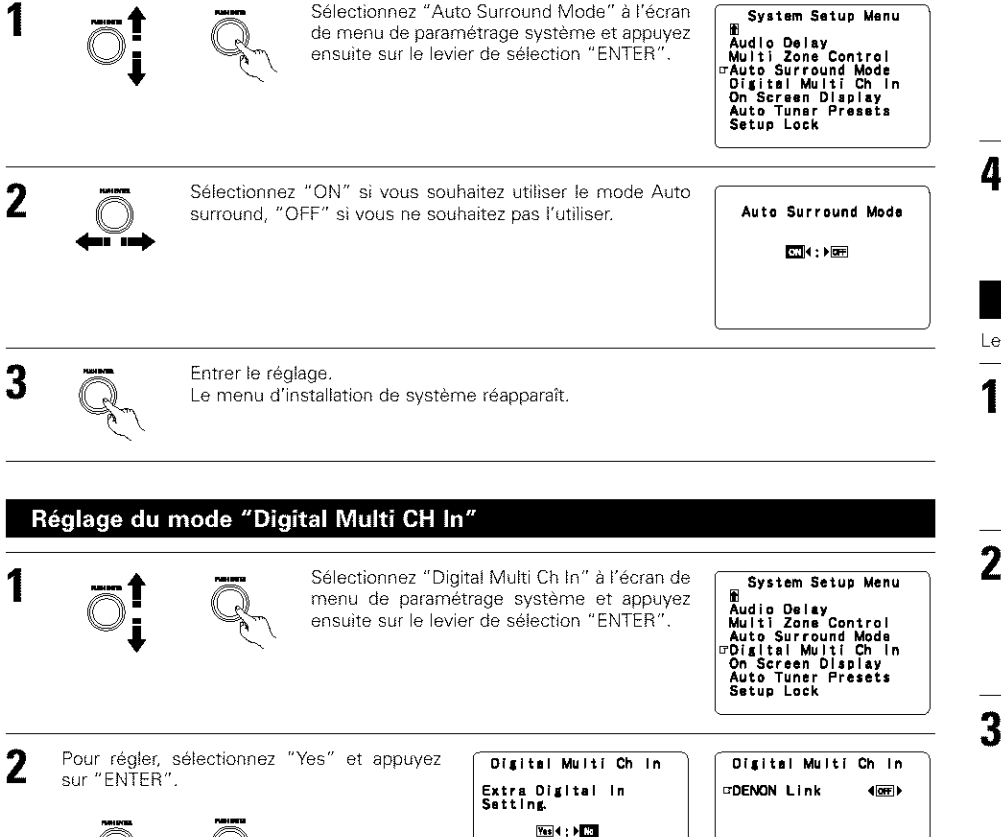

Digital Ext. in 40mm)

#### Réglage du raccordement "DENON Link" :

Effectuez ce réglage pour connecter un lecteur DVD Denon qui utilise la borne "DENON Link"

Sélectionnez "ON" si vous souhaitez utiliser cette borne. "OFF" si vous ne souhaitez pas l'utiliser.

Lorsque "ON" est choisi pour ce réglage, celui-ci règle aussi l'entrée de lecture quand aucun signal numérique n'est présent.

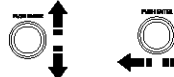

ANALOG: L'entrée analogique de la source d'entrée attribuée à la connexion "DENON Link" est jouée EXT.IN-1: L'entrée EXT.IN-1 est jouée. EXT.IN-2: L'entrée EXT.IN-2 est jouée.

Réglage "Digital Ext. In" :

Ce réglage s'effectue pour l'entrée "Digital Ext. In" qui utilisent les entrées coaxiales 1 à 4.

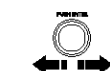

3

Lorsque "ON" est choisi pour ce réglage, les guatre bornes (Coaxiales de 1 à 4) sont attribuées à la source d'entrée ⊡Digital Ext. in ∢on.⊧ souhaitée comme entrée numérique multicanaux unique.

S. Back ∢NOT USED⊁ Lorsque "OFF" est choisi pour ce réglage, les quatre bornes (Coaxiales de 1 à 4) sont attribuées aux sources d'entrée individuelles.

Lors de la sélection sur "ON" pendant la réglage de "Digitl Ext. In", réglez l'entrée du canal surround arrière.

Si vous ne voulez pas utiliser le canal surround arrière .....NOT USED

Si vous voulez utiliser le canal surround arrière, réglez-le selon les caractéristiques du lecteur connecté.

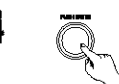

Entrer le réalage. Le menu d'installation de système réapparaît.

## Protection des réglages

Le paramétrage du système peut être verrouillé de façon à ce qu'il ne puisse être modifié facilement.

Sélectionnez "Setup Lock" à l'écran de menu de paramétrage système et appuyer sur le levier de sélection "ENTER" pour passer à l'écran de verrouillage du paramétrage.

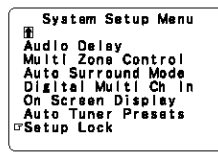

Sélectionnez "ON" pour verrouiller le paramétrage du Setup Lock système. Cl.4:>OFF

Appuyez sur le levier de sélection "ENTER" pour terminer le réglage et quitter le mode de paramétrage système.

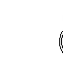

Lorsque la fonction de verrouillage du paramétrage système est activée, les réglages énumérés ci-dessous ne peuvent être modifiés et "Setup Locked" (Paramétrage verrouillé) s'affiche lorsque les touches concernées sont sollicitées.

- Paramétrage système
  - Réglages des paramètres surround
  - Réglages des commandes de tonalité
  - Réglages de niveau de canal (y compris les tonalités de test)

Pour déverrouiller le paramétrage système, pressez à nouveau sur la touche "System Setup" pour afficher l'écran de verrouillage du paramétrage "Setup Lock" et sélectionnez ensuite "OFF".

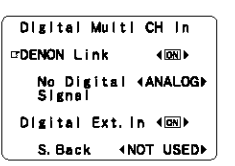

Digital Multi CH In

No Digital ∢ANALOG⊧ Signal

4 (CN) ▶

DENON Link

## FRANCAIS

## 10 AMBIANCE

## Modes de lectures pour sources différentes

La mise à jour pour AVR-5800/AVC-A1SE est équipé de plusieurs modes d'ambiance. Nous vous recommandons d'utiliser les modes d'ambiance d'après les indications ci-après pour obtenir le meilleur effet pour chacun des différents types de signaux de source.

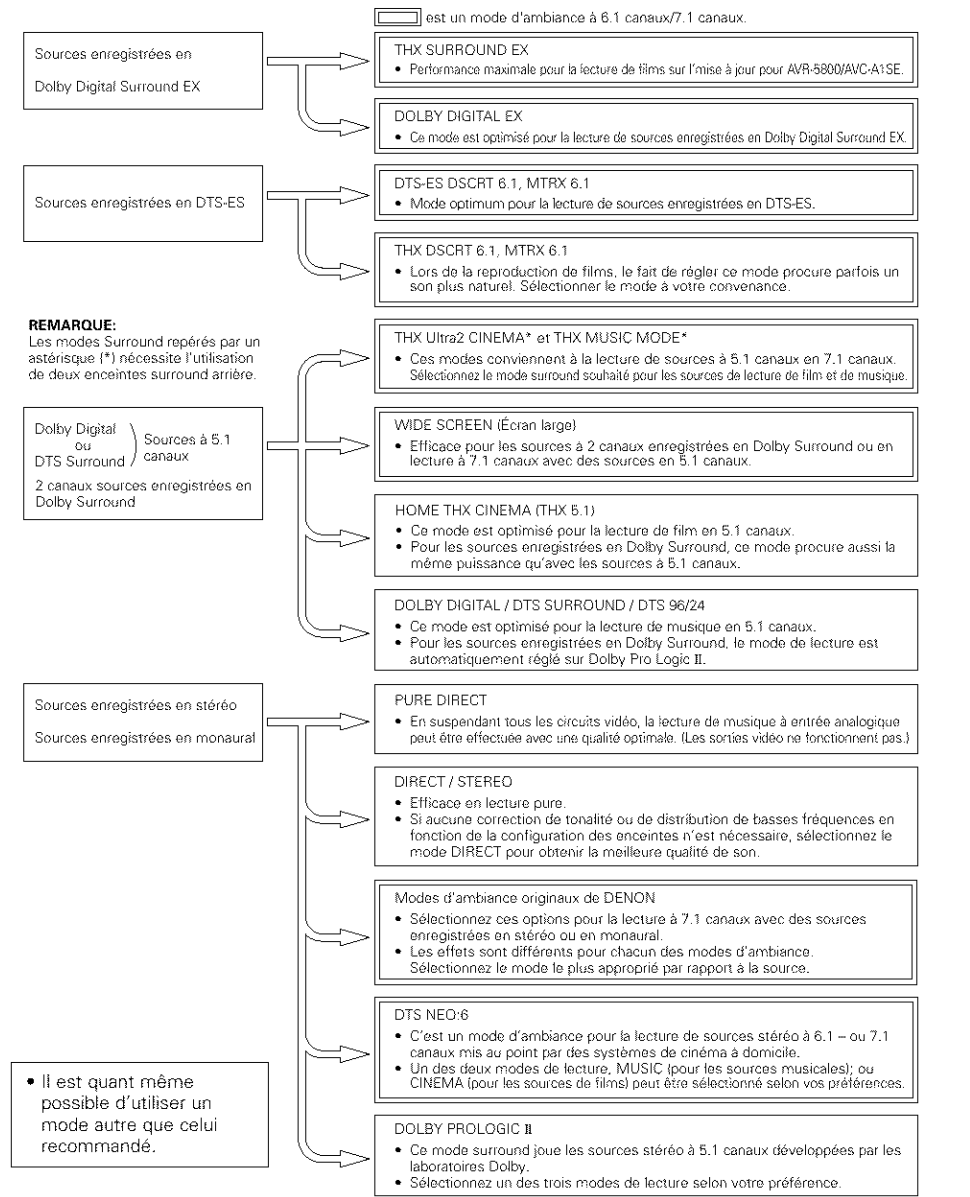

## Mode THX Surround EX / Home THX Cinema

Lorsque la touche HOME THX CINEMA est enfoncée, le mode d'ambiance est réglé comme suit selon le signal lu:

- ① THX Surround EX (THX Ultra2 Cinema)
- Home THX CINEMA
- ③ THX 5.1
- ④ THX DSCRT 6.1, THX MTRX 6.1

Lorsque le mode HOME THX CINEMA est réglé lors de la lecture d'un DVD, vérifier le réglage de sortie numérique du lecteur de DVD et modifier le réglage pour lequel les signaux Dolby Digital ou bit stream DTS peuvent être envoyés ("bit stream" par exemple).

#### [1] Reproduction de sources enregistrée en Dolby Surround dans le mode d'ambiance Home THX Cinema

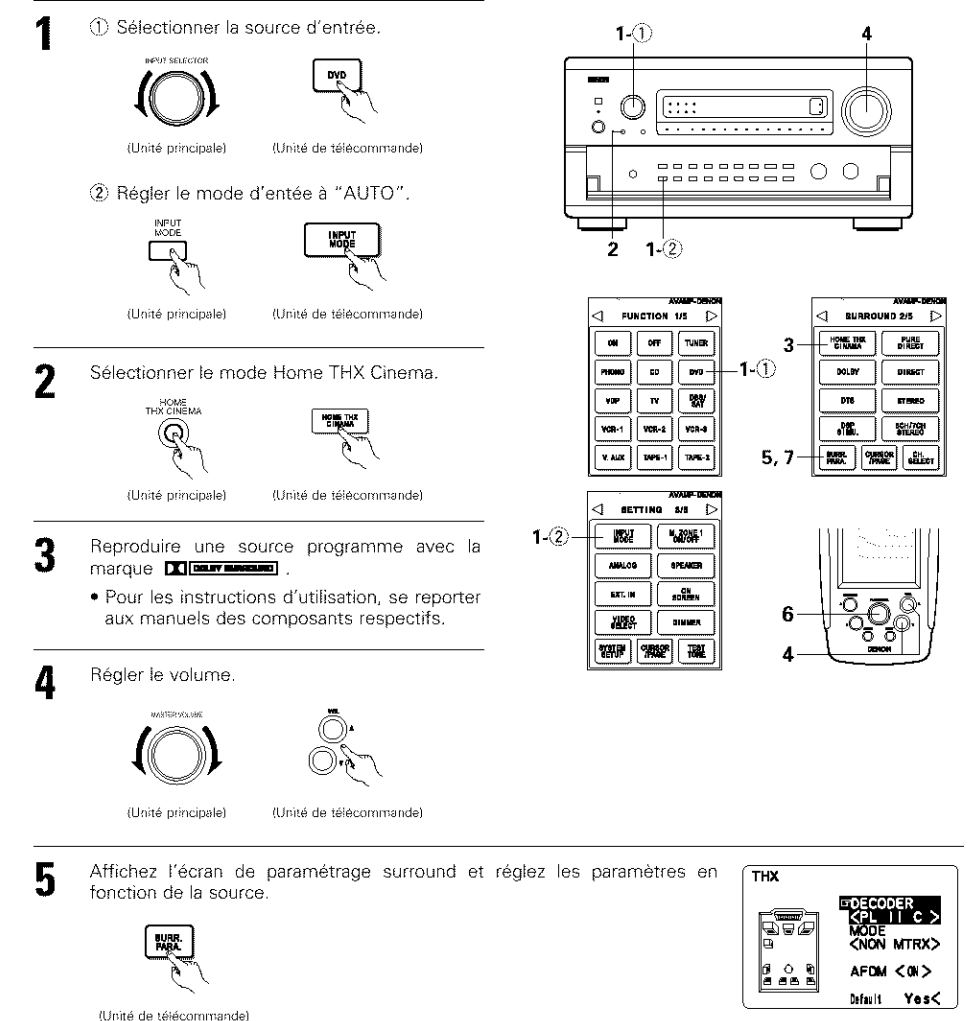

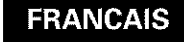

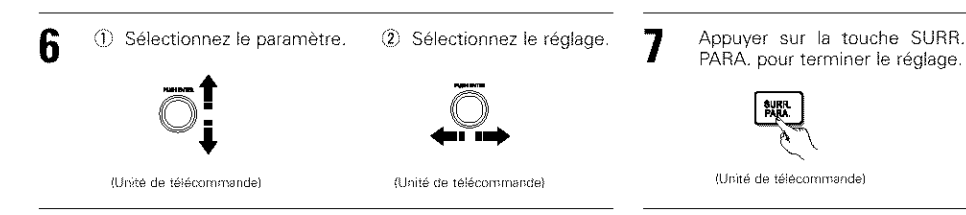

## Paramètres d'ambiance ①

#### DECODER:

Sélectionnez le décodeur à utiliser pour la lecture de sources à 2 canaux en mode Home THX Cinema (Cinéma domestique THX).

PL II C ......Les signaux sont décodés en mode Cinéma Dolby Pro Logic II avant de subir le traitement THX.

SURFL PARA

- PL II E.....Les signaux sont décodés en mode Emulation Dolby Pro Logic II avant de subir le traitement THX
- NEO:6 C .... Les signaux sont décodés en mode Cinéma NEO:6 avant de subir le traitement THX.

#### MODE/SB CH OUT:

Sélectionnez la méthode de lecture du canal surround arrière ou le mode surround souhaité.

- lorsque "DTS NEO:6" est sélectionné.
- NORMAL (OFF) ..... . Ceci est le mode de lecture recommandé si Dolby Pro Logic II est sélecionné. Le canal surround arrière n'est pas lu.

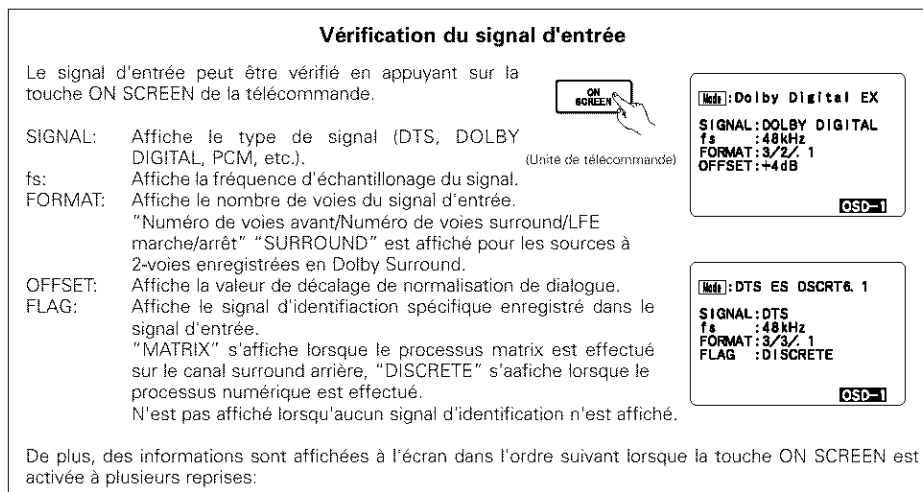

| OSD-1<br>OSD-2<br>OSD-3 | Signal d'entrée<br>Entrée/Sortie<br>Mode Auto Surround                                                                             |
|-------------------------|----------------------------------------------------------------------------------------------------|
| REMARQUE                | Stations preregiees du tuner<br>::<br>. Ceci s'affiche lorsque le mode auto surround est réglé sur "ON" et que le mode             |
|                         | d'entrée est réglé sur "Auto".<br>Ce message ne s'affiche pas si le mode d'entrée est réglé sur "Analog" ou sur "EXT.<br>IN-1,-2". |
| OSD-3 ~ 7:              | AVB-5800 uniquement                                                                                                    |

[2] Pour effectuer une lecture en mode THX Surround EX/Home THX Cinema pour des sources enregistrées en Dolby Digital ou DTS.

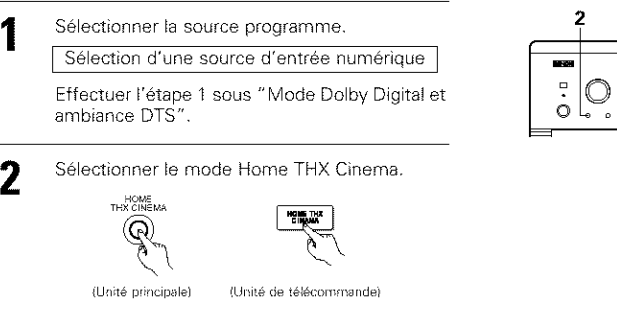

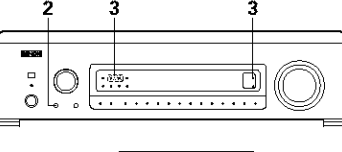

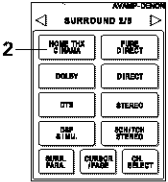

#### 3 Reproduire une source programme avec la marque Merry .ou dis

Pour les instructions d'utilisation, se reporter aux manuels des composants respectifs. L'information sur l'état du canal pendant la lecture de sources Dolby Digital ou DTS peut être vérifiée à l'aide de la touche "STATUS" de l'unité principale.

| SURROUND<br>BACK CUL<br>OUSPUL-@- | Le témoin lumineux d'ambiance arrière<br>s'allume en vert lors de la lecture en<br>mode THX SURROUND EX. | 5 |
|-----------------------------------|----------------------------------------------------------------------------------------------------|---|
|                                   |                                                                                                    |   |

- Lors de la lecture de sources DTS, l'indicateur DTS s'allume.
- L'indicateur Dolby Digital s'allume pendant la lecture de sources Dolby Digital.

### Paramètres d'ambiance ②

#### Pour plus d'instructions sur le réglage des paramètres surround, veuillez vous reporter à la page 20. MODE/SB CH OUT: Sélectionnez la méthode de lecture du canal surround arrière ou le mode surround souhaité. THX Surround EX......Les signaux Dolby Digital sont joués en mode THX Surround EX.

| Ultra2 CinemaLes signaux sont joués en mode THX Ultra2 Cinéma.                                                                                                    |  |
|----------------------------------------------------------------------------------------------------|--|
| Music ModeLes signaux sont joués en mode THX MusicMode.                                                                                                    |  |
| NON MTRXLes même signaux que ceux des canaux surround sont émis par les canaux                                                                                                    |  |
| surround arrière.                                                                                                    |  |
| MTRX ONLes signaux de canaux surround sont soumis à un traitement matriciel numérique                                                                                                    |  |
| et émis par les canaux surround arrière.                                                                                                    |  |
| SB OFF (OFF)Aucun signal n'est joué par les canaux surround arrière.                                                                                                    |  |
| ES MTRXLors de la lecture de signaux DTS, les signaux de canaux surround arrière sont                                                                                                    |  |
| sournis a un traitement maticipi numerique pour la recture.                                                                                                    |  |
| ES DSCR1Lorsqu un signal identifie la source comme etant une source separée a 6.1 canaux<br>incluse dans les signaux DTS, les signaux incorporés dans la source sont aussi<br>ioués.                                                                                                    |  |
| AFDM (Auto Flag Detect Mode (Mode de détection automatique d'indicateur)) -                                                                                                    |  |
| ON Catto feastion for induce a low and the another and the second statements of the second distribution of the second statement and the second statement and the second sta |  |
| spécial. Ce type de programme sera prochainement disponible sur le marché                                                                                                    |  |
| Clast une fonction pour la lacture automatique en mode à 6.1 canaux qui utilise les enceintes                                                                                                    |  |
| c est die folicitor plot la recentre autoritatique en mode a de THV surgued EV DTS ES en en                                                                                                    |  |
| surround amere sine programme a ete emegistre en mode THX Surround EX, DTS-ES ou en                                                                                                    |  |
| mode a 5.1 canaux normal sans utilisation des encentes surround arriere lorsque le programme                                                                                                    |  |
| n'est pas enregistre en THX Surround EX ou DTS-ES.                                                                                                    |  |

OFF......Réglez le mode sur "OFF" pour effectuer une lecture en 6.1 canaux avec des sources conventionnelles à 5.1 canaux ou sur lesquelles le signal d'identification décrit ci-dessous n'a pas été enregistré.

## FRANCAIS

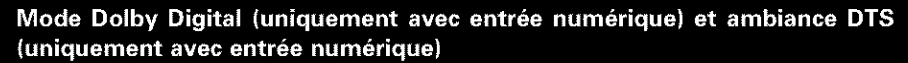

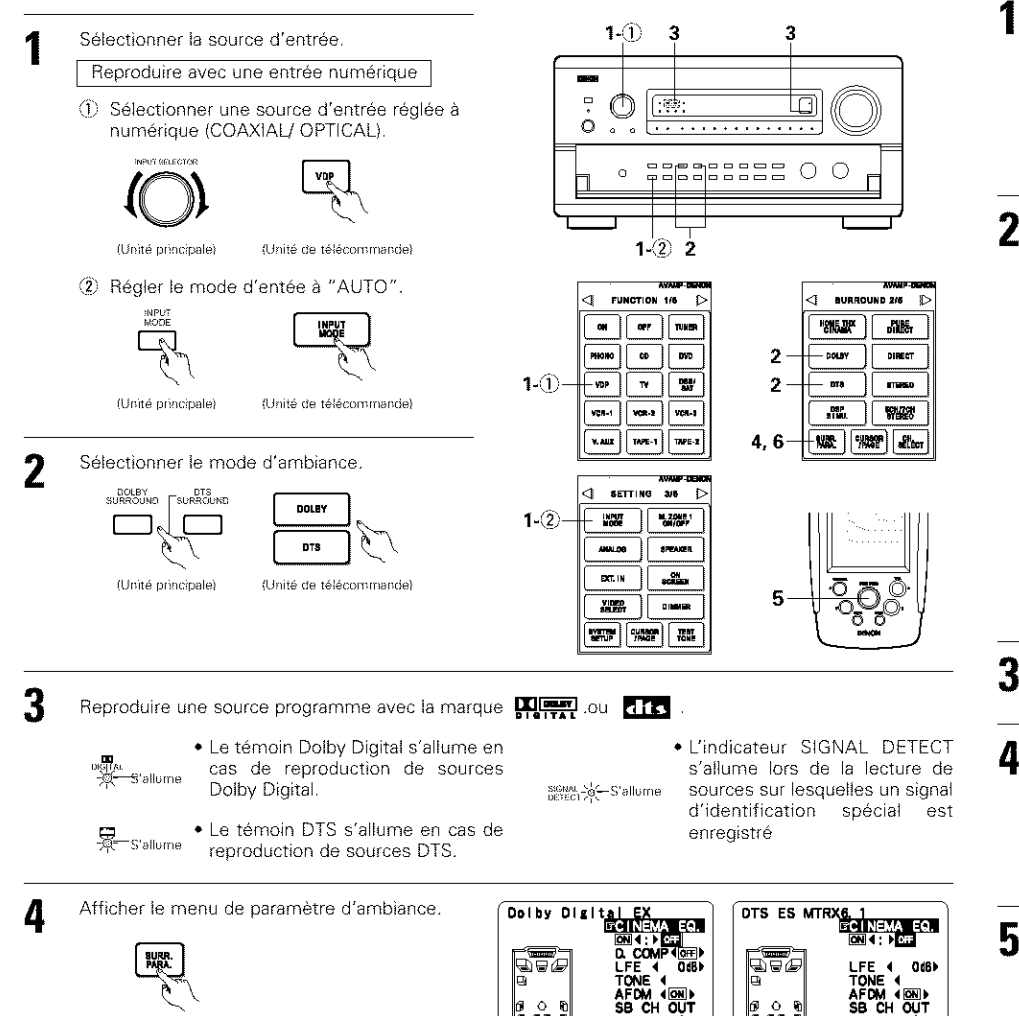

AFDM ON SB CH OUT

MTRX ON

Refeult Yes4 Ajuster le paramétrage.

MTRX ON

Default Yest

6 0 D

Appuyer sur la touche SURR. PARA. pour terminer le réglage.

(Unité de télécommande)

## Mode Dolby Surround Pro Logic II

Sélectionner la fonction se rapportant au composant que vous désirez écouter.

## EX:

INPUT SELECTOR DVD

(Unité de télécommande)

Sélectionner le mode Dolby Surround Pro Logic II.

(Unité principale)

Sélectionner le mode DOLBY PRO LOGIC II en utilisant les touches DOLBY SURROUND.

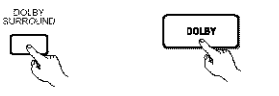

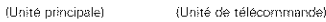

Le témoin Dolby Pro Logic s'allume.

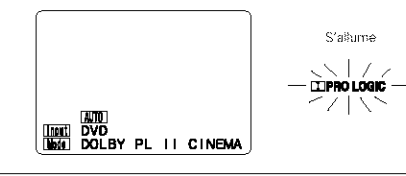

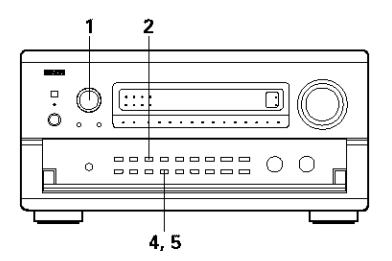

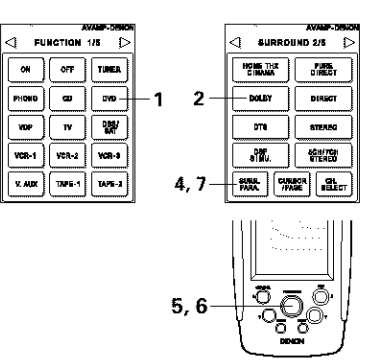

3 Reproduire une source programme avec la marque Mouvement Pour les instructions d'utilisation, se reporter aux manuels des composants respectifs.

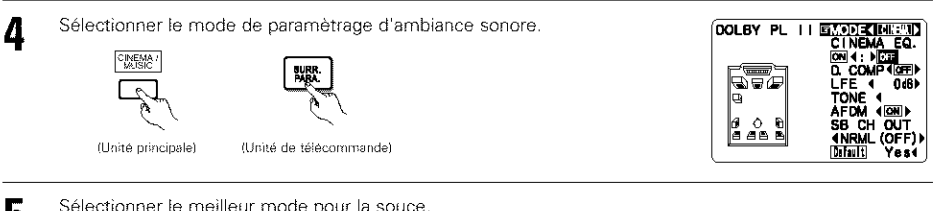

ON

PHOND

YOP

VCR-1

X ADC

Sélectionner le meilleur mode pour la souce.

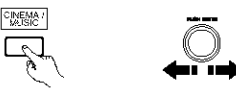

(Unité principale) (Unité de télécommande)

#### DOLBY PL II EMULATION

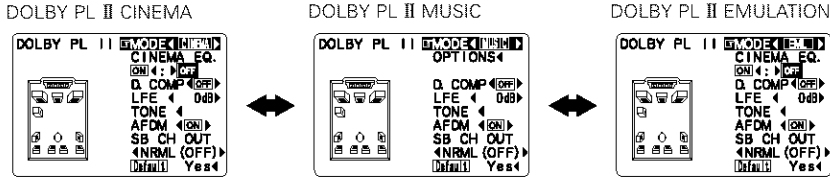

SURR. PARA.

(Unité de télécommande)

(Unité de télécommande)

Sélectionner les divers

paramètres.

5

6

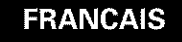

## 6

Sélectionnez les différents paramètres surround.

Ajustez le réglage des paramètres.

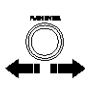

(Unité de télécommande)

(Unité de télécommande) Réglage DEFAULT

Sélectionnez "Default Yes par défaut.

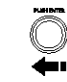

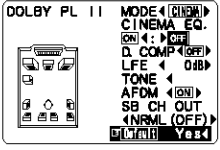

(Unité de télécommande)

Appuver sur la touche SURR, PARA, pour terminer le réglage

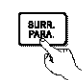

& laité de télécommande!

#### REMARQUE:

 Pendant le réglage des paramètres, l'affichage va revenir à son état d'origine plusieurs secondes après que le dernier bouton (de l'unité principale) ait été enfoncé, ce qui terminera le réglage.

#### Paramètres d'ambiance 3

#### Mode Pro Logic II:

Le mode Cinéma peut être utilisé pour les émissions de télévision en stéréo et tous les programmes enregistrés en Dolby Surround.

Le mode Music est recommandé comme mode standard pour les systèmes musicaux à son automatique (pas de vidéo) et optionnel pour le système A/V.

Le mode Pro Logic Emulation offre le même procédé de traitement du signal que celui servant au Pro Logic original si le contenu de la source n'est pas de bonne qualité.

Sélectionner un des modes ("Cinema", "Music" ou "EML").

#### Commande de Panorama:

Ce mode étend l'image stéréo frontale pour inclure les enceintes d'ambiance ou un effet "wraparound" excitant avec une exposition d'image latérale. Sélectionner "OFF" ou "ON",

Commande de dimension:

Cette commande ajuste progressivement le champ sonore vers l'avant ou l'arrière. La commande peut être réglée en 7 étapes de 0 à 6.

#### Commande de largeur centrale:

Cette commande ajuste l'image centrale de sorte qu'elle puisse être entendue uniquement de l'enceinte centrale; uniquement des enceintes gauche/droite comme une image fantôme ou des trois enceintes frontales pour varier les degrés d'enregistrement.

La commande peut être réglée en 8 étapes de 0 à 7.

## **Dolby Headphone**

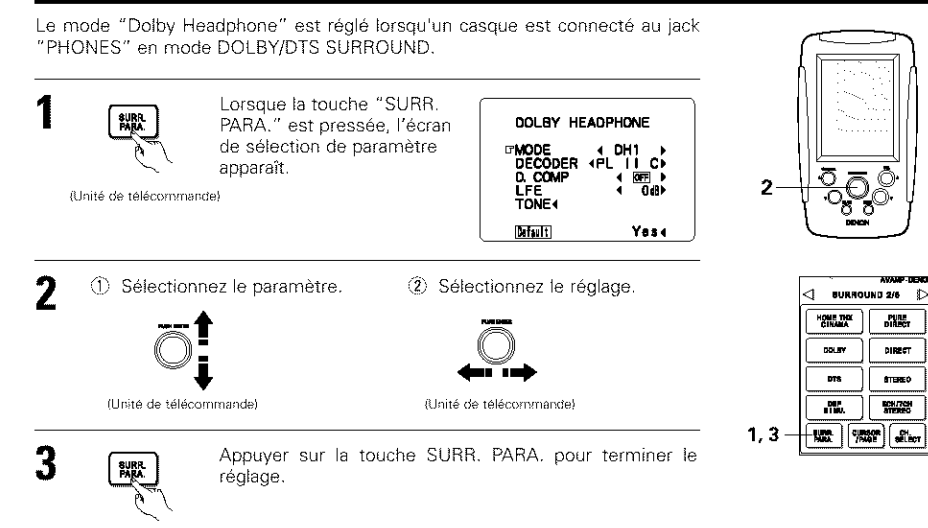

(Unité de télécommande)

### Paramètres

#### MODE:

- DH1......"Reference room" (petite pièce avec faibles réverbérations)
- DH2....."Live room" (pièce avec réverbérations légèrement plus prononcées que DH1)
- DH3.....'Large room" (pièce plus grande que DH1, cette fonction offre des effets de sensation de distance et de diffusion de sons)
- BYPASS......Son stéréo

#### DECODER:

Sélectionnez cette option pour la lecture de sources analogiques. PCM ou autres sources à 2 canaux. Les signaux sont convertis en signaux multicanaux en utilisant les décodeurs illustrés ci-dessous et joués en mode "Dolby Headphone".

Ceci ne s'affiche pas en mode BYPASS

- PL II C ......... Mode "Dolby Pro Logic II Cinema"
- PL II M ......Mode "Dolby Pro Logic II MusicMode"
- NEO:6 C ...... Mode DTS NEO:6 Cinema
- NEO:6 M ..... Mode DTS NEO:6 Music

OFF .....Les signaux sont joués tels quels en mode "Dolby Headphone" (à 2 canaux).

#### Enregistrement –

Lorsque le mode RECOUT est réglé sur "SOURCE", avec cet amplificateur, des signaux codés en mode Casque Dolby peuvent être générés par les bornes de sortie d'enregistrement et enregistrés sur un autre enregistreur.

- 1. Le mode de lecture des casques Dolby est sélectionné lorsque les écouteurs sont connectés à la prise PHONES pendant la lecture en mode surround DOLBY/DTS.
- 2. Dans ce cas, les signaux codés en mode de casques Dolby sont automatiquement envoyés par les bornes de sortie d'enregistrement (analogiques et numériques) et peuvent être enregistrés.
- 3. Sélectionner les paramètres puis le mode souhaité et procéder à l'enregistrement.

#### REMARQUE:

Ne pas débrancher les écouteurs pendant l'enregistrement.

PURE DIRECT

DIRECT

STEREO

NCH /7CH

## FRANCAIS

## Réglage du délai audio (Audio Delay)

Lors de la lecture d'un DVD ou de tout autre source vidéo, l'image sur le moniteur peut sembler en retard par rapport au son. Dans ce cas, réglez le délai audio pour retarder le son et le synchroniser avec l'image. Le réglage du délai audio est enregistré séparément pour chaque source d'entrée.

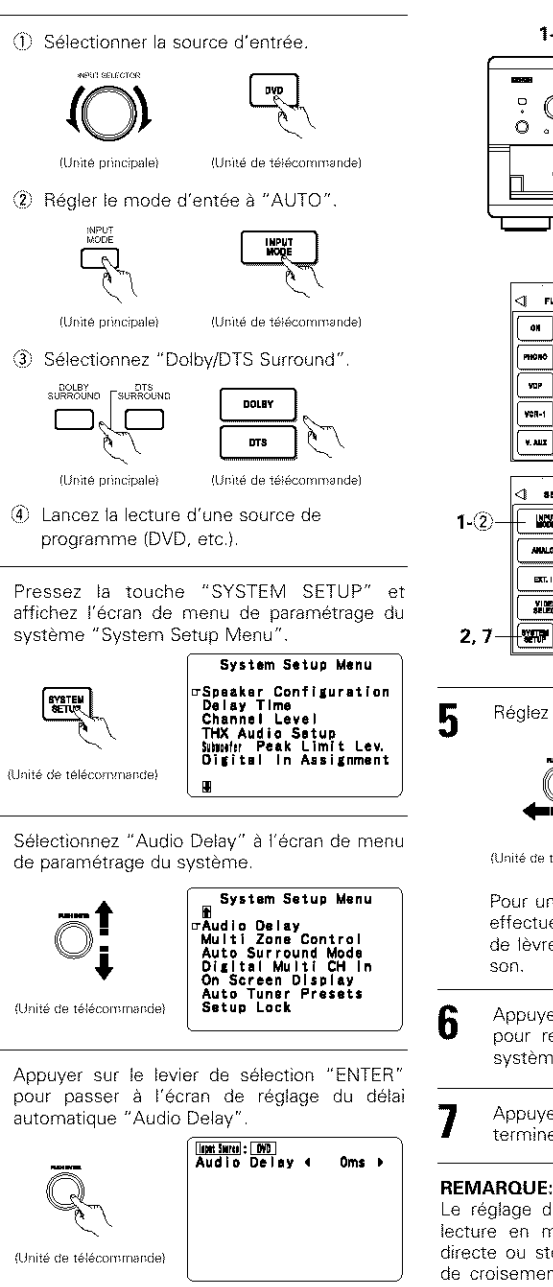

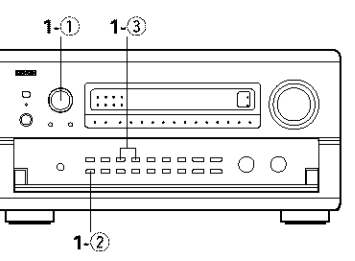

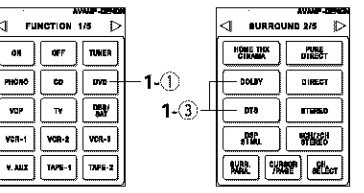

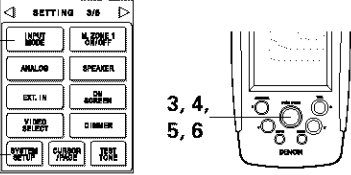

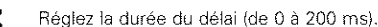

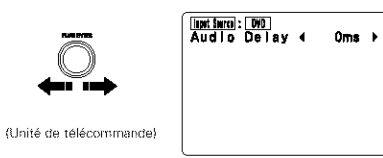

Pour une source comme un film par exemple, effectuez ce réglage pour que les mouvements de lèvres des acteurs soit synchronisé avec le

Appuyer sur le levier de sélection "ENTER" pour retourner à l'écran de paramétrage du système.

Appuyer sur la touche SYSTEM SETUP pour terminer le réglage.

Le réglage du délai audio n'est pas utilisé pour la lecture en modes "EXT. IN", d'entrée analogique directe ou stéréo (uniquement lorsque la fréquence de croisement est réglée sur "FIXED - THX" (THX fixe) ou les enceintes sur "Large").

## Les différences entre noms de mode d'ambiance dépendent des signaux d'entrée

|                     | Signaux d'entrée |              |                   |                   |                   |               |                    |  |  |  |  |
|---------------------|------------------|--------------|-------------------|-------------------|-------------------|---------------|--------------------|--|--|--|--|
| Mode d'ambiance     |                  |              |                   | DTS               |                   | DOLBY DIGITAL |                    |  |  |  |  |
|                     | ANALOG           | LINEAR PCM   | DTS (5.1 ch)      | DTS 96/24(5.1 ch) | DTS (6.1 ch)      | D. D. (2 ch)  | D. D. (5.1 ch)     |  |  |  |  |
| PURE DIRECT, DIRECT | 0                | 0            | 0                 | 0                 | 0                 | O             | C                  |  |  |  |  |
| STEREO              | O                | 0            | 0                 | 0                 | 0                 | O             | C                  |  |  |  |  |
| HOME THX CINEMA     | THX              | THX          | * THX MTRX6.1     | * THX MTRX6.1     | © THX DSCRT6.1    | тых           | ✤ THX SURROUND EX  |  |  |  |  |
|                     |                  |              | THX Ultra2 Cinema | THX Ultra2 Cinema | THX MTRX6.1       |               | THX Ultra2 Cinema  |  |  |  |  |
|                     |                  |              | THX Music Mode    | THX Music Mode    |                   |               | THX Music Mode     |  |  |  |  |
|                     |                  |              | THX5.1            | THX5.1            |                   |               | THX5.1             |  |  |  |  |
| DTS SURROUND        | х                | х            | * DTS ES MTRX     | * OTS ES MTRX     | C DTS ES DSCRT6.1 | ×             | ×                  |  |  |  |  |
|                     |                  |              | DTS SURROUND      | DTS 96/24         | DTS MTRX6.1       |               |                    |  |  |  |  |
| DTS NEO:6           | DTS NEO:6        | DTS NEO:6    | ×                 | ×                 | ×                 | DTS NEO:6     | ×                  |  |  |  |  |
| DOLBY DIGITAL       | Х                | ×            | ×                 | ×                 | ×                 | ×             | * DOLBY DIGITAL EX |  |  |  |  |
|                     |                  |              |                   |                   |                   |               | DOLBY DIGITAL      |  |  |  |  |
| DOLBY PRO LOGIC 1   | DOLBY            | DOLBY        | ×                 | ×                 | ×                 | DOLBY         | ×                  |  |  |  |  |
|                     | PRO LOGIC 1      | PRO LOGIC II |                   |                   |                   | PRO LOGIC II  |                    |  |  |  |  |
| DSP SIMULATION      | 0                | 0            | 0                 | 0                 | 0                 | 0             | 0                  |  |  |  |  |

O : Sélectionnable

\* : Le nom du mode surround diffère suivant le réglage du paramètre surround "SB CH OUT".

- © : Le nom du mode surround diffère suivant le signal d'entrée.
- × : Non sélectionnable

## Autres changements

1. CENTER IMAGE (0.0 à 0.5: valeur par défaut 0.2)

Le paramètre d'image centrale servant à régler l'expansion du canal central en mode DTS NEO:6 MUSIC a été ajouté.

2. Réglage "OFF" du canal Subwoofer

Le canal subwoofer peut à présent être réglé sur "OFF" dans tous les modes surround. "OFF" est réglé lorsque le niveau du canal est réglé un pas au-dessous de -12 dB.

- 3. Mode PURE DIRECT
- Le réglage est maintenant sauvegardé.
- 4. Réglage du niveau de canal et du fondu

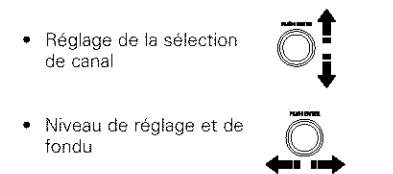

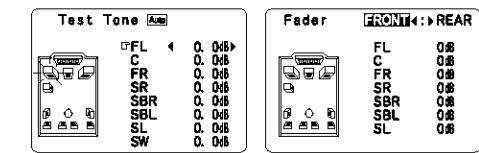

## Lecture en utilisant le connecteur de liaison Denon

Le transfert numérique et la lecture multi-canaux de disques DVD audio et d'autres sources multi-canaux sont possibles si l'on connecte le AVR-5800/AVC-A1SE à un lecteur de DVD Denon équipé d'un connecteur de liaison Denon en utilisant le câble de connexion fourni avec le lecteur de DVD.

Cependant, avec des disques sur lesquels des mesures de protection des droits d'auteurs spéciales ont été prises, il se peut que les signaux numériques ne soient pas générés par le lecteur de DVD. Dans ce cas, connectez la sortie analogique multi-canaux du lecteur DVD aux bornes EXT.IN-1 ou EXT.IN-2 du AVR-5800/AVC-A1SE pour la lecture.

Référez-vous également aux instructions d'utilisation de votre lecteur de DVD.

## DENON.Ltd.

16-11, YUSHIMA 3-CHOME, BUNKYOU-KU, TOKYO 113-0034, JAPAN Telephone: (03) 3837-5321

Printed in Japan 511 3890 005

3

Δ